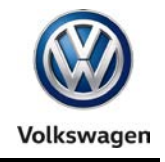

Page

Offboard Diagnostic Information System Service (ODIS Service) Number: VOS-16-05

Subject: Installation Phase 1 – Preparation, License & Security Date: Mar. 21, 2016 Certificate Process Instructions

Supersedes VOS-15-08 due to revised information.

### Table of Contents

#### Section

|     |                                                      | 90        |
|-----|------------------------------------------------------|-----------|
| 1.0 | Introduction                                         | <u>2</u>  |
| 1.1 | General Information - MUST READ!                     | <u>2</u>  |
| 1.2 | Preparation Overview                                 | <u>2</u>  |
| 1.3 | License & Certificate Processes Overview- MUST READ! | <u>2</u>  |
| 2.0 | Preparation                                          | <u>3</u>  |
| 2.1 | Diagnostic Device Hardware & Network Prerequisites   | <u>3</u>  |
| 2.2 | Supplementary Materials                              | <u>3</u>  |
| 2.3 | Assign Device ID                                     | <u>4</u>  |
| 2.4 | Prepare License & Certificate Storage Folders        | <u>4</u>  |
| 3.0 | License Process                                      | <u>5</u>  |
| 3.1 | Request License (eShop)                              | <u>5</u>  |
| 3.2 | Download & Store License                             | <u>14</u> |
| 4.0 | Security Certificate Process - MUST READ!            | <u>18</u> |
| 4.1 | Request Security Certificate (eCRMS)                 | <u>18</u> |
| 4.2 | Download & Store Security Certificate                | <u>22</u> |
| 4.3 | Import Security Certificate to Windows®              | <u>24</u> |

#### Notes:

- Please read these instructions carefully and in their entirety before performing any procedures. If you do not understand these instructions, arrange to have a qualified person perform these procedures.
- Heed all prerequisite requirements and notes, and follow all instruction steps in the Section order given.
- **Discard all printed copies of this document after use**. Revised versions may be issued at any time. Always check ServiceNet for the latest version.

<sup>© 2016</sup> Volkswagen Group of America, Inc.

All rights reserved. Information contained in this document is based on the latest information available at the time of printing and is subject to the copyright and other intellectual property rights of Volkswagen Group of America, Inc., its affiliated companies and its licensors. All rights are reserved to make changes at any time without notice. No part of this document may be reproduced, stored in a retrieval system, or transmitted in any form or by any means, electronic, mechanical, photocopying, recording, or otherwise, nor may these materials be modified or reposted to other sites, without the prior expressed written permission of the publisher.

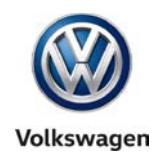

# 1.0 – Introduction

# 1.1 – General Information

This document describes the **preparation**, **license** and **security certificate** processes required **prior to installing ODIS Service diagnostic software** on eligible diagnostic laptop and tablet devices. These instructions apply to the preparation of <u>brand new diagnostic laptop and tablet devices</u>, i.e.: <u>devices</u> <u>where ODIS Service was NOT previously installed</u>.

Instructions for the initial installation of ODIS Service are broken down into two separately-titled instruction document "Phases": <u>Installation Phase 1</u> and <u>Installation Phase 2</u>. These Phase 1 instructions must be completed before proceeding with the Phase 2 instructions (also posted on ServiceNet).

Checkboxes are provided throughout this document to note fulfilled prerequisites and completed sections.

### 1.2 – Preparation Overview

The preparation guidelines:

- Ensure diagnostic device eligibility for ODIS Service software installation and use.
- Physically identify individual diagnostic devices in workshop service.
- Suggest methods to store and manage the license and security certificate files after download.

### 1.3 – License & Certificate Process Overview

### 1.3.1 – License Request & Download

- An ODIS Service software license file must be requested, downloaded and stored. The file is then retrieved and installed during the ODIS Service software installation process (Phase 2).
- License requests are submitted online via the **eShop** application administered by VWAG.
- License requests **must be made using the diagnostic device on which ODIS Service will be installed.** This is necessary to associate the license with the unique **hardware key** of the device.
- Regardless if license requests are made for devices at a **single-brand** dealer or a **dual-brand** dealer, **only one license file is needed per device**. The license file determines the brand-specific diagnostic data that is installed and updated.
- Each license request is reviewed by VWGoA and approved or denied as applicable.
- When approved, a **license approval notification email is sent to the email address entered in the request.** Please ensure that a valid email address is entered in the request. VWGoA and VWAG are not responsible for misdirected license approval notification emails.
- License requests submitted **before 1:00 PM EST** are typically approved **within three hours**. License requests submitted **after 1:00 PM EST** may take **up to one business day** for approval.
- License files must be **downloaded from eShop directly to the diagnostic device**, backed-up, and then installed during the ODIS Service software installation process (Phase 2).

© 2016 Volkswagen Group of America, Inc.

All rights reserved. Information contained in this document is based on the latest information available at the time of printing and is subject to the copyright and other intellectual property rights of Volkswagen Group of America, Inc., its affiliated companies and its licensors. All rights are reserved to make changes at any time without notice. No part of this document may be reproduced, stored in a retrieval system, or transmitted in any form or by any means, electronic, mechanical, photocopying, recording, or otherwise, nor may these materials be modified or reposted to other sites, without the prior expressed written permission of the publisher.

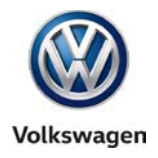

### 1.3.2 – Security Certificate Request, Download & Import

- A security certificate file must be requested, downloaded and stored. The file is then retrieved and imported to a Windows<sup>®</sup> certificate store **before** the ODIS Service software installation process.
- The certificate enables the authorized download, installation and update of ODIS Service software from a Volkswagen AG (VWAG) web-server, and allows diagnostic functions that require secure online communication with various VWAG Group services.
- Certificate requests are submitted online via the **eCRMS** application administered by VWGoA. A request form must be printed, signed and faxed to VWGoA.
- Certificate requests include entering the diagnostic devices' unique **hardware key** (determined during license request process) in the request form. This is necessary to associate the certificate **with the dealership** and the devices' **hardware key**.
- Regardless if certificate requests are made for devices at a single-brand dealer or a dual-brand dealer, only one security certificate is needed per device.
- Each certificate request is reviewed by VWGoA and approved or denied as applicable.
- When approved, a certificate approval notification email is sent to the email address entered in the request. Please ensure that a valid email address is entered in the request. VWGoA is not responsible for misdirected certificate approval notification emails.
- Certificate requests are typically approved within one business day.
- Certificate files must be **downloaded from eCRMS directly to a backup USB flash drive**, copied to the diagnostic device, and then imported to Windows.

# 2.0 – Preparation

### 2.1 – Diagnostic Device Hardware & Network Prerequisites

- □ Windows 7
- Device must have functional USB ports.
- □ Network connection via Ethernet cable or WLAN enabled.
- Antivirus software temporarily disabled (where applicable).
- Device connected to A/C power adapter and booted to Windows desktop.
- Diagnostic tablets: Connect USB mouse and keyboard for easier input.

# 2.2 – Supplementary Materials

Error-free license and certificate process management relies on **identifying** all **diagnostic** devices in service and **safely storing** these files until they are needed. To enable this, obtain the following:

- Self-adhesive labels. (Optional: permanent marker.)
- USB Flash Drive (for license & certificate file backups).

© 2016 Volkswagen Group of America, Inc.

All rights reserved. Information contained in this document is based on the latest information available at the time of printing and is subject to the copyright and other intellectual property rights of Volkswagen Group of America, Inc., its affiliated companies and its licensors. All rights are reserved to make changes at any time without notice. No part of this document may be reproduced, stored in a retrieval system, or transmitted in any form or by any means, electronic, mechanical, photocopying, recording, or otherwise, nor may these materials be modified or reposted to other sites, without the prior expressed written permission of the publisher.

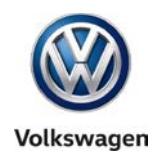

# 2.3 – Assign Device ID

We suggest assigning a device ID using the following method:

- 1. Apply a **self-adhesive label** to the diagnostic device in a clean, conspicuous area.
- 2. Mark the new devices' **model designation** along with a **numeric descriptor** on the label (or directly to the device with permanent marker) as per the following suggestions:
  - 6150C\_1, 6160A\_1 (The underscore 1 indicates only one of each device is in service).
  - 6150C\_1, 6150C\_2, 6150C\_3 etc. (The underscore numbers indicate more than one of the same device are in service).

# 2.4 – Prepare License & Certificate Storage Folders

We suggest the following method to prepare primary and backup storage folders. These serve to organize and store the license and certificate files and record the device hardware key for future use.

- Create the primary storage folder on the Windows desktop of the diagnostic device: Right-click > New > Folder
- 2. **Name** this folder with the **device ID** assigned as per Section 2.3. This folder will be referenced throughout the remaining instructions as the "**device folder**".
- 3. **Open** the **device folder** and **create two subfolders:** Name the subfolders "License" and "Certificate" respectively.
- 4. Create a Text document in the device folder: Right-click > New > Text document. Save the empty text document as: "Hardware Key".

Example: Illustrated below is a device folder created for a device identified as "VAS 6150C\_1":

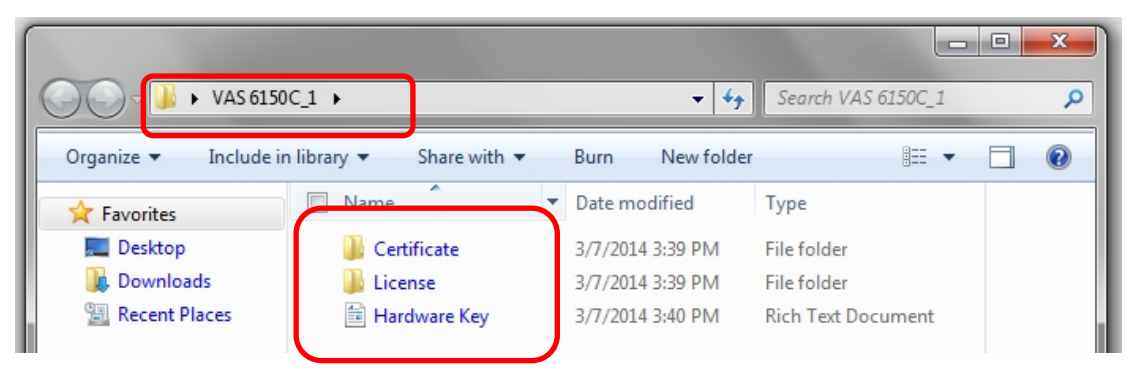

- 5. Insert the backup USB flash drive into an available port on the diagnostic device.
- 6. Select and Copy the primary device folder to the backup USB flash drive directory.
- 7. Leave the backup USB flash drive connected with its directory accessible.
- 8. **Minimize** the primary and backup device folder windows.

# Preparation steps completed. Proceed to Section 3.0 – Page 5

Page 4 of 27

<sup>© 2016</sup> Volkswagen Group of America, Inc. All rights reserved. Information contained in this document is based on the latest information available at the time of printing and is subject to the copyright and other intellectual property rights of Volkswagen Group of America, Inc., its affiliated companies and its licensors. All rights are reserved to make changes at any time without notice. No part of this document may be reproduced, stored in a retrieval system, or transmitted in any form or by any means, electronic, mechanical, photocopying, recording, or otherwise, nor may these materials be modified or reposted to other sites, without the prior expressed written permission of the publisher.

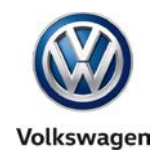

# **3.0 – License Process**

### 3.1 – Request License (eShop)

### Prerequisites:

- Person performing the request has access permission to the eShop application on vwhub. (Permission must be granted by the dealership Systems Administrator.)
- All Section 2.0 Preparation steps completed!
- Backup USB flash drive with **device folder** on hand.
- □ The diagnostic device on which ODIS Service will be installed must be used to make the license request.
- 1. Launch Internet Explorer
- 2. Logon to vwhub.com
- 3. From the main (top) menu, select the My Hub or Service tab.
- 4. From the left margin menu, select the link to ODIS eShop.

#### Notes:

• *First time users* of eShop are prompted to register first before proceeding. Click the **Registration** icon and fill in the required information.

When done, select the **Register** button, confirm the entered information, and then select **Back to** home page.

- The eShop process screenshots illustrated on the following pages are for a **dual brand dealer request.** Persons logging on to eShop from a **single brand dealer** will not see additional brand selection and entry fields.
- Separate **Dual-brand** and **Single-brand** instruction callouts are included in the following instructions steps where necessary.
- Dual-brand dealers must ALWAYS select BOTH the Volkswagen and Audi "Brand products" during the request process!

© 2016 Volkswagen Group of America, Inc.

Page 5 of 27

All rights reserved. Information contained in this document is based on the latest information available at the time of printing and is subject to the copyright and other intellectual property rights of Volkswagen Group of America, Inc., its affiliated companies and its licensors. All rights are reserved to make changes at any time without notice. No part of this document may be reproduced, stored in a retrieval system, or transmitted in any form or by any means, electronic, mechanical, photocopying, recording, or otherwise, nor may these materials be modified or reposted to other sites, without the prior expressed written permission of the publisher.

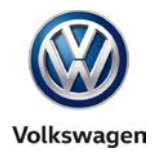

#### 5. Click the Products Overview Icon:

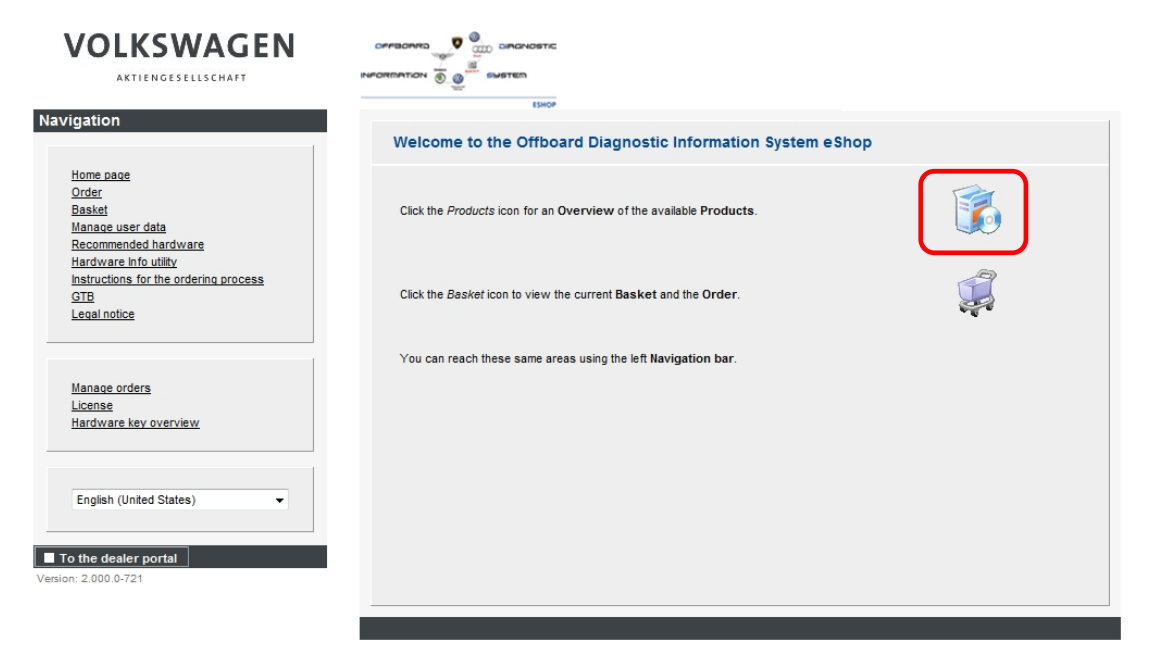

6. Select Offboard Diagnostic System Service via the Information Action arrow icon:

| Order no.         Product         Price         Information Action           00001-USA-en         Offboard Diagnostic Information System Service         \$ 0.00         Image: Comparison of the start page          | Products            |                                                                                                    |        |                    |
|----------------------------------------------------------------------------------------------------|---------------------|----------------------------------------------------------------------------------------------------|--------|--------------------|
| Order no.         Product         Price         Information Action           00001-USA-en         Offboard Diagnostic Information System Service         \$ 0.00         Image: Second System Service         \$ 0.00 | Overview of p       | roducts                                                                                               |        |                    |
| 00001-USA-en Diagnostic Information System Service \$0.00                                                                                                    | Order no.           | Product                                                                                               | Price  | Information Action |
| ■ To the start page                                                                                                    | <u>00001-USA-en</u> | Offboard Diagnostic Information System Servic e<br>Das neue Offboard Diagnostic Information System is | \$0.00 |                    |
| To the start page                                                                                                    |                     |                                                                                                    |        |                    |
|                                                                                                    |                     |                                                                                                    |        | To the start page  |

(cont.)

© 2016 Volkswagen Group of America, Inc.

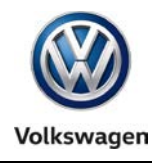

- 7. Click the **shopping cart icon (** ) for a **chosen brand.** Wait a moment, and then proceed as applicable to your dealership:
  - Single-brand dealer: Select To the shopping basket:
  - Dual-brand dealer: Click the additional brand shopping cart icon. Wait a moment, and then select To the shopping basket:

#### **Brand rights**

#### Overview of brand rights

| Order no.             | Brand right                          | Price           | Information Action     |
|-----------------------|--------------------------------------|-----------------|------------------------|
| 00001VW-USA-en        | VW Brand<br>VW Brand Diagnostics     | \$ 0.00         | <b></b>                |
| <u>00001AU-USA-en</u> | Audi Brand<br>Audi Brand Diagnostics | \$0.00          |                        |
|                       |                                      |                 |                        |
|                       |                                      |                 |                        |
|                       |                                      | To the products | To the shopping basket |

(cont.)

© 2016 Volkswagen Group of America, Inc.

Page 7 of 27

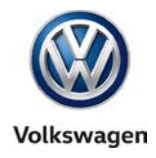

8. Click **To the order: DO NOT** change the **Quantity** dropdown value (1).

| Order no. Product Quantity Unit price Action   00001-USA-en Offboard Dagnostic Information System Service 1 \$ 0.00   00001/WU-USA-en VW Brand 1 \$ 0.00   1 VW Brand 1 \$ 0.00   00001AU-USA-en Audi Brand 1 \$ 0.00   1 S 0.00 1   To tal price   \$ 0.00 1 \$ 0.00   To the start page   1 To the order   Ilick the hardware key icon ( Order (hardware key) To order a tester product, the current order must either include diagnostic data who valid hardw are key or diagnostic data aready been previously ordered so that the database has a valid hardw are key. Al hardw are keys must be valid and have the follow ing format structure "1234567890abc def1234567890abc def1234567890abc                                                                                                    | Product Quantity Unit price Action   1-USA-en Offboard Dagnostic information System Service 1 \$ 0.00   1 VW Brand 1 \$ 0.00   1 \$ 0.00 ************************************                                                                                                    | Drafer no. Product Quantity Unit price Action   0001-4A-en Offloard Dagnostic Information System Service 1 \$ 0.00   1 VW Brand 1 V   0001/AU-USA-en Audi Brand 1 V   fotal price s 0.00 S 0.00 S 0.00<                                                                                                    |                                                                                                    |                                                                                                    |                                                                                                    |                                                                                                    |                                                                |                                                                                                    |                                                                                                    |                                                                   |                                                  |                  |       |
|----------------------------------------------------------------------------------------------------|----------------------------------------------------------------------------------------------------|----------------------------------------------------------------------------------------------------|----------------------------------------------------------------------------------------------------|----------------------------------------------------------------------------------------------------|----------------------------------------------------------------------------------------------------|----------------------------------------------------------------------------------------------------|----------------------------------------------------------------|----------------------------------------------------------------------------------------------------|----------------------------------------------------------------------------------------------------|-------------------------------------------------------------------|--------------------------------------------------|------------------|-------|
| 0001-USA-en       Offboard Dagnostic Information System Service       I       \$ 0.00         0001/UVM-USA-en       VW Brand       I       \$ 0.00         0001/AU-USA-en       Audi Brand       I       \$ 0.00         0001/AU-USA-en       Audi Brand       I       \$ 0.00         Image: The start page       To the products       Delete shopping basket       To the order         Inck. the hardware key icon (       Image: To the products       Delete shopping basket       To the order         Inck. the hardware key icon (       Image: To the products       Delete shopping basket       To the order         Inck the hardware key icon (       Image: To the product as illustrated:       Order (hardware key)         Order (hardware key)       Image: To order a tester product, the current order must ether include diagnostic data with valid hardw are key or diagnostic data aready been previously ordered so that the database has a valid hardw are key.         Al hardw are keys must be valid and have the follow ing format structure       1/2/345677890abc def 12345677890abc def 1234                                                                                                    | 1-USA-en       Offboard Dagnostic Information System Service       1       \$ 0.00         1/W-USA-en       WW Brand       1       \$ 0.00         1/W-USA-en       Audi Brand       1       \$ 0.00         1/W-USA-en       Audi Brand       1       \$ 0.00         1/W-USA-en       Audi Brand       1       \$ 0.00         1/W-USA-en       Audi Brand       1       \$ 0.00         1/W-USA-en       Audi Brand       1       \$ 0.00         1/W-USA-en       To the start page       10 the products       0 bette shopping basket       1 to the order         1/W-USA-en       To the start page       10 the products       0 bette shopping basket       1 to the order         1/W-USA-en       To the start page       10 the products       0 bette shopping basket       1 to the order         1/W-USA-en       Offboard Dagnostic Information System Service       1.1       1 to the order       1 to the order         1/W-USA-en       Offboard Dagnostic Information System Service       1.1       1 to the order       1 to the order         1/W-W-USA-en       VW Brand       2.1       Fease enter the hardw are key       1 to the order                                                                                                    | 0001-USA-en       Offboard Dagnostic Information System Service       1       \$ 0.00         0001-WU-USA-en       VW Brand       1       \$ 0.00         0001-USA-en       Audi Brand       1       \$ 0.00         0001-USA-en       Audi Brand       1       \$ 0.00         0001-USA-en       Audi Brand       1       \$ 0.00         0001-USA-en       Audi Brand       1       \$ 0.00         0001-USA-en       To the start page       To the products       Delete shopping basket       To the order         Iick the hardware key icon (       Ico       ) for a brand product as illustrated:         Order (hardware key)       ) for a brand product as illustrated:         Verder (hardware key)       ) for a brand product as illustrated:         Vorder (hardware key)       ) for a brand product as illustrated:         Vorder (hardware keys       ) for a brand product as illustrated:         Vorder (hardware keys       ) for a brand product as illustrated:         Vorder (hardware keys       ) for a brand product as illustrated:         Vorder no.       Product       Product         Products       Vorder namufacturer model: 1234567890abcdef 1234567800abc def 1234567800abc def 1234567800abc def 1234567800abc def 1234567800abc def 1234567800abc def 1234567800abc def 1234567800abc def 1234567800abc def 1234567800abc def 1234567800                                                                                                    | Order no.                                                                                                    | Product                                                                                                    |                                                                                                    | QL                                                                                                    | antity                                                         | Unit                                                                                                    | price                                                                                               | Actio                                                             | n                                                |                  |       |
| 1 \$ 0.00   1 \$ 0.00   Total price   1 \$ 0.00   To the start page    To the start page    To the start page    To the products Delete shopping bask et    1 To the order    Inck the hardware key icon (     Order (hardware key) To order a tester product, the current order must ether include diagnostic data with valid hardw are key or diagnostic data aready been previously ordered so that the database has a valid hardw are key. Al hardw are keys must be valid and have the follow ing format structure  "1234567890abc def1234567890abc def1234567890abc | twustaen vwwBrand   takuustaen audi Brand     takuustaen Audi Brand     takuustaen audi Brand     typice \$0.00     typice \$0.00        typice \$0.00        typice \$0.00 <td>1       S 0.00         0001AUUSA-en       Audi Brand         1       S 0.00         1       S 0.00         1       S 0.00         1       S 0.00         1       S 0.00         1       S 0.00         1       S 0.00         1       S 0.00         1       S 0.00         1       S 0.00         1       S 0.00         1       S 0.00         1       To the start page         1       To the start page         1       To the start page         1       To the order         1       To the start page         1       To the order         1       To the order         1       To the order         1       To the order         1       To the order         1       To the order         1       To the order         1       To the order         1       To the order         1       To the order         1       To the order         1       To the order         1       To the order         1       <td< td=""><td>00001-USA-en</td><td>Offboard Diagnostic</td><td>Information System Serv</td><td>vice 1</td><td></td><td>\$ 0.0</td><td>0</td><td></td><td></td><td></td><td></td></td<></td>                                                                                                    | 1       S 0.00         0001AUUSA-en       Audi Brand         1       S 0.00         1       S 0.00         1       S 0.00         1       S 0.00         1       S 0.00         1       S 0.00         1       S 0.00         1       S 0.00         1       S 0.00         1       S 0.00         1       S 0.00         1       S 0.00         1       To the start page         1       To the start page         1       To the start page         1       To the order         1       To the start page         1       To the order         1       To the order         1       To the order         1       To the order         1       To the order         1       To the order         1       To the order         1       To the order         1       To the order         1       To the order         1       To the order         1       To the order         1       To the order         1 <td< td=""><td>00001-USA-en</td><td>Offboard Diagnostic</td><td>Information System Serv</td><td>vice 1</td><td></td><td>\$ 0.0</td><td>0</td><td></td><td></td><td></td><td></td></td<>                                                                                                    | 00001-USA-en                                                                                                    | Offboard Diagnostic                                                                                                    | Information System Serv                                                                                                    | vice 1                                                                                                    |                                                                | \$ 0.0                                                                                                    | 0                                                                                                   |                                                                   |                                                  |                  |       |
| Total price \$ 0.00     Total price \$ 0.00     To the start page To the products   Delete shopping basket   To the order   Iick the hardware key icon (   I for a brand product as illustrated:   Order (hardware key)   To order a tester product, the current order must either include diagnostic data with wald hardw are key or diagnostic data aready been previously ordered so that the database has a valid hardw are key.   Al hardw are keys must be valid and have the follow ing format structure                                                                                                    | taku-USA-en Audi Brand     Image: Image: Image | soud AukusA-en Audi Brand     foral price     to the start page     To the start page     To the start page     To the start page     To the start page     To the start page     To the start page     To the start page     To the start page     To the start page        To the start page        To the start page                                         To the start page   To the products <td>00001VW-USA-en</td> <td>VW Brand</td> <td></td> <td>1</td> <td>~</td> <td>\$ 0.0</td> <td>0</td> <td><b>*</b></td> <td></td> <td></td> <td></td>                                                                                                    | 00001VW-USA-en                                                                                                    | VW Brand                                                                                                    |                                                                                                    | 1                                                                                                    | ~                                                              | \$ 0.0                                                                                                    | 0                                                                                                   | <b>*</b>                                                          |                                                  |                  |       |
| Total price       \$ 0.00         To the start page       To the products       Delete shopping basket       To the order         lick the hardware key icon (        ) for a brand product as illustrated:         Order (hardware key)       ) for a brand product as illustrated:         Order (hardware key)         To order a tester product, the current order must either include diagnostic data with valid hardw are key or diagnostic data aready been previously ordered so that the database has a valid hardw are key.         All hardw are keys must be valid and have the follow ing format structure         "1234567890abc def1234567890abc def.manufacturer.model: 1234567890abcdef1234567890abc def10;                                                                                                    | Price       \$ 0.00         To the start page       To the products       Delete shopping basket       To the order         K the hardware key icon (        ) for a brand product as illustrated:         Order (hardware key)       ) for a brand product as illustrated:         Order (hardware key)       ) for a brand product as illustrated:         Order (hardware key)                                                                                                    | To the start page       To the products       Delete shopping basket       To the order         Itck the hardware key icon (       ) for a brand product as illustrated:         Order (hardware key)       ) for a brand product as illustrated:         Order (hardware key)       ) for a brand product as illustrated:         Order (hardware key)       )         To order a tester product, the current order must either include diagnostic data who valid hardw are key or diagnostic data must already been previously ordered so that the database has a valid hardw are key.         At hardw are keys must be valid and have the following format structure       1234567890abc def1234567890abc def0         Products       Product       Hardw are key / com puter name         00001-USA-en       Offboard Dagnostic Information System Service       1.1         00001AU-USA-en       Audi Brand       2.1       Rease enter the hardw are key         It hease enter the hardw are key       It hardw are key       It hardw are key         00001AU-USA-en       Audi Brand       3.1       Rease enter the hardw are key                                                                                                    | 00001AU-USA-en                                                                                                    | Audi Brand                                                                                                    |                                                                                                    | 1                                                                                                    | ~                                                              | \$ 0.0                                                                                                    | 0                                                                                                   | *                                                                 |                                                  |                  |       |
| already been previously ordered so that the database has a valid hardw are key.<br>All hardw are keys must be valid and have the follow ing format structure<br>'1234567890abcdef1234567890abcdef.manufacturer.model:1234567890abcdef1234567890abcdef2                                                                                                    | ady been previously ordered so that the database has a valid hardw are key.  ardw are keys must be valid and have the follow ing format structure  4567890abc def1234567890abc def1234567890abc def0  Products  ter no. Product Hardware key / com puter name  A  101-USA-en Offboard Diagnostic Information System Service 1.1  O1VW-USA-en VW Brand 2.1 Hease enter the hardw are key                                                                                                    | already been previously ordered so that the database has a valid hardw are key.         All hardw are keys must be valid and have the follow ing format structure         *1234567890abc def1234567890abc def1234567 | Total artica                                                                                                    |                                                                                                    |                                                                                                    |                                                                                                    |                                                                |                                                                                                    |                                                                                                    |                                                                   |                                                  |                  |       |
|                                                                                                    | Products       Hardware key / computer name       A         I01-USA-en       Offboard Diagnostic Information System Service       1.1         I01VW-USA-en       VW Brand       2.1       Hease enter the hardware key                                                                                                    | Products       Hardware key / computer name       A         00001-USA-en       Offboard Diagnostic Information System Service       1.1       A         00001/VW-USA-en       VW Brand       2.1       Rease enter the hardware key       A         00001AU-USA-en       Audi Brand       3.1       Rease enter the hardware key       A                                                                                                    | lick the ha<br>Order (ha                                                                                                    | To the<br>ardware key)<br>product, the curre                                                                                                    | e start page 🔲 To<br>ey icon ( 🤗                                                                                                    | the products                                                                                                    | Dele                                                           | s o.o<br>te shopping<br>nd proo                                                                                                    | o<br>g basket<br>duct a<br>hardw ar                                                                 | s illus                                                           | ne orde<br>strat                                 | ed:              | a mus |
| Products                                                                                                    | Product     Hardware key / computer name     A       N01-USA-en     Offboard Diagnostic Information System Service     1.1       N01VW-USA-en     VW Brand     2.1                                                                                                    | Order no.         Product         Hardware key / computer name         A           00001-USA-en         Offboard Diagnostic Information System Service         1.1         1           00001VW-USA-en         VW Brand         2.1         Rease enter the hardware key         Pease enter the computer name           00001AU-USA-en         Audi Brand         3.1         Rease enter the hardware key         1                                                                                                    | lick the ha<br>Order (ha<br>To order a tester<br>already been pre<br>All hardw are key<br>1234567890abco                                                             | To the<br>ardware key<br>product, the curre<br>viously ordered so<br>s must be valid an<br>def1234567890abo                                             | e start page To<br>ey icon (<br>ent order must either<br>that the database to<br>d have the follow ing<br>def:manufacturer:r                                         | the products ) for a ) for a                                                                                                    | Dele<br>brar<br>stic data<br>w are ke                          | \$ 0.0<br>te shopping<br>nd proc<br>with valid<br>zy.                                                                                    | o<br>g basket<br>duct a<br>hardw ar                                                                 | as illus                                                          | ne orde<br>strat                                 | ed:<br>tic data  | a mus |
| Order no. Product Hardware key / com puter name                                                                                                    | 101-USA-en       Offboard Diagnostic Information System Service       1.1         101VW-USA-en       VW Brand       2.1         Hease enter the hardw are key       1                                                                                                    | 00001-USA-en       Offboard Diagnostic Information System Service       1.1         00001VW-USA-en       VW Brand       2.1       Please enter the hardw are key         00001AU-USA-en       Audi Brand       3.1       Please enter the hardw are key                                                                                                    | lick the ha<br>Order (ha<br>To order a tester<br>already been pre<br>All hardw are key<br>1234567890abco<br>Products                                                 | To the<br>ardware key<br>product, the curre<br>viously ordered so<br>s must be valid an<br>ber1234567890ab                                              | e start page <b>T</b> To<br>y icon (<br>ant order must either<br>that the database f<br>d have the follow ing<br>:def:manufacturer.r                                 | • the products<br>• the products<br>• for a<br>• include diagno<br>has a valid hard<br>g format structu<br>nodel: 12345678                                                                                                    | Dete<br>brar<br>brar<br>stic data<br>w are ke                  | \$ 0.0<br>te shopping<br>nd prod<br>white valid<br>ay<br>ef1234567                                                                       | o<br>g basket<br>duct a<br>hardw ar<br>890abc de                                                    | as illus                                                          | ne orde<br>strat                                 | ed:              | a mus |
| 00001-USA-en Offboard Diagnostic Information System Service 1.1                                                                                                    | 101VW-USA-en VW Brand 2.1 Please enter the hardw are key                                                                                                    | 00001VW-USA-en       VW Brand       2.1       Rease enter the hardw are key         Rease enter the computer name       Rease enter the hardw are key       Rease enter the hardw are key         00001AU-USA-en       Audi Brand       3.1       Rease enter the hardw are key                                                                                                    | lick the ha<br>Order (ha<br>To order a tester<br>already been pre<br>All hardw are key<br>'1234567890abco<br>Products<br>Order no.                                   | To the<br>ardware key)<br>product, the curred<br>viously ordered so<br>s must be valid an<br>iser1234567890abu                                          | e start page To<br>y icon (<br>nt order must either<br>that the database for<br>d have the follow ing<br>:def:manufacturer:r                                         | the products ) for a                                                                                                    | Dete<br>brar<br>stic data<br>w are ke                          | \$ 0.0<br>te shopping<br>nd prod<br>with valid<br>ay.<br>ef12345670<br>Hardware                                                          | o<br>g basket<br>duct a<br>hardw ar<br>890abc de<br>key / co                                        | s illus<br>e key or d                                             | ne orde<br>strat<br>diagnos                      | r ed:<br>tic dat | a mus |
| 00001VW-USA-en VW Brand 2.1 Dease enter the bardware key                                                                                                    |                                                                                                    | 00001AU-USA-en     Audi Brand     3.1     Hease enter the hardware key                                                                                                    | lick the ha<br>Order (ha<br>To order a tester<br>already been pre<br>All hardw are key<br>'1234567890abc<br>Products<br>Order no.<br>00001-USA-en                    | To the<br>ardware key)<br>product, the curred<br>viously ordered so<br>s must be valid an<br>def1234567890abu<br>Product<br>Offboard Dia                | e start page To<br>y icon (<br>nt order must either<br>that the database for<br>d have the follow ing<br>cdef:manufacturer.r<br>gnostic Information                  | the products ) for a ) for a ) for a ) for a construction of the products of the products of the product of the product of the | Dete<br>brar<br>brar<br>stic data<br>w are ke                  | \$ 0.0<br>te shopping<br>nd proc<br>with valid<br>ay.<br>ef1234567/<br>Hardw are                                                         | o<br>g basket<br>duct a<br>hardw ar<br>890abc da<br>key / co                                        | s illus<br>e key or o                                             | tiagnos                                          | ed:<br>tic dat   | a mus |
| Prease enter the hardwide Key                                                                                                    |                                                                                                    | 00001AU-USA-en Audi Brand 3.1 Rease enter the hardw are key                                                                                                    | lick the ha<br>Order (ha<br>To order a tester<br>already been pre<br>All hardw are key<br>'1234567890abco<br>Products<br>Order no.<br>00001-USA-en<br>00001/W-USA-   | To the<br>ardware key)<br>product, the currer<br>viously ordered so<br>s must be valid an<br>def1234567890abo<br>Product<br>Offboard Dia<br>en VW Brand | e start page To<br>y icon (<br>nt order must either<br>that the database for<br>d have the follow ing<br>cdef:manufacturer:r<br>gnostic Information                  | the products ) for a ) for a ) for a ) for a ) for a ) for a ) ) for a ) ) for a ) ) ) ) ) ) ) ) ) ) ) ) ) ) ) ) ) )                                                                                                    | Dete<br>brar<br>brar<br>stic data<br>w are ke<br>90abcde       | \$ 0.0<br>te shopping<br>nd proc<br>with valid<br>2/-<br>ef 1234567<br>Hardw are                                                         | o<br>g basket<br>duct a<br>hardw ar<br>690abc de<br>key / co                                        | e key or d                                                        | ilagnos                                          | ed:              | a mus |
| Pease enter the computer name                                                                                                    | Hease enter the computer name                                                                                                    | 00001AU-USA-en     Audi Brand     3.1     Please enter the hardware key                                                                                                    | lick the ha<br>Order (ha<br>To order a tester<br>already been pre<br>All hardw are key<br>'1234567890abco<br>Products<br>Order no.<br>00001-USA-en<br>00001VW-USA-   | To the<br>ardware key)<br>product, the currer<br>viously ordered so<br>s must be valid an<br>def1234567890abu<br>Product<br>Offboard Dia<br>en VW Brand | e start page To<br>ey icon (<br>ey icon (<br>et order must either<br>that the database to<br>d have the follow ing<br>cdef:manufacturer:r                            | the products ) for a ) for a ) for a ) for a ) for a ) for a ) of the second second se | Deter<br>brar<br>brar<br>stic data<br>w are ke<br>90abcdo      | \$ 0.0<br>te shopping<br>nd proc<br>with valid<br>zy.<br>ef1234567<br>Hardw are<br>Please ent                                            | o<br>g basket<br>duct a<br>hardw ar<br>690abc de<br>key / co<br>er the ha                           | e key or d<br>m puter f                                           | ne orde<br>strat<br>diagnos<br>name<br>ey        | ed:<br>tic data  | a mus |
|                                                                                                    |                                                                                                    | Plassa anter the computer same                                                                                                    | lick the ha<br>Order (ha<br>To order a tester<br>already been pre<br>All hardw are key<br>'1234567890abco<br>Products<br>Order no.<br>00001-USA-en<br>00001VW-USA-en | To the<br>ardware key)<br>product, the curre<br>viously ordered so<br>s must be valid an<br>def1234567890abu<br>Product<br>Offboard Da<br>en VW Brand   | e start page To<br>ey icon (<br>ey icon (<br>ent order must either<br>that the database for<br>that the database for<br>d have the follow ing<br>cdef:manufacturer:r | • the products<br>• the products<br>• for a<br>• include diagno<br>has a valid hard<br>g format structu<br>model: 12345678<br>System Service                                                                                                    | Dete<br>brar<br>brar<br>etic data<br>w are ke<br>90abcdu       | \$ 0.0<br>te shopping<br>nd proc<br>with valid<br>zy.<br>ef 1234567<br>Hardw are<br>Rease ent<br>Rease ent                               | o<br>g basket<br>duct a<br>hardw ar<br>890abc de<br>key / co<br>er the ha<br>er the co              | e key or d<br>m puter<br>rdw are ka                               | ne orde<br>strat<br>diagnos<br>name<br>ey<br>ame | ed:<br>tic data  |       |
| 00001AU-USA-en Audi Brand 3.1 Rease enter the hardw are key                                                                                                    | 01AU-USA-en Audi Brand 3.1 Rease enter the hardw are key                                                                                                    | Mease enter the computer name                                                                                                    | lick the ha<br>Order (ha<br>To order a tester<br>already been pre<br>All hardw are key<br>1234567890abco<br>Products<br>Order no.<br>00001-USA-en<br>00001AU-USA-e   | To the<br>ardware key)<br>product, the curre<br>viously ordered so<br>s must be valid an<br>def 1234567890abd<br>Product<br>Offboard Da<br>en VW Brand  | e start page To<br>ey icon (<br>ey icon (<br>ent order must either<br>) that the database f<br>d have the follow ing<br>cdef:manufacturer:r                          | • the products<br>• the products<br>• for a<br>• include diagno<br>has a valid hard<br>g format structu<br>model: 12345676<br>System Service                                                                                                    | Deter<br>brar<br>bic data<br>w are ke<br>90abcdd<br>1.1<br>2.1 | \$ 0.0<br>te shopping<br>od proo<br>with valid<br>ay.<br>ef 12345670<br>Hardware<br>Please ent<br>Please ent<br>Please ent<br>Please ent | o<br>g basket<br>duct a<br>hardw ar<br>890abc de<br>key / co<br>er the ha<br>er the co<br>er the ha | e key or d<br>mputer n<br>rdw are k                               | name<br>ey<br>ey<br>ey                           | tic data         | a mus |
|                                                                                                    |                                                                                                    | People anter the computer name                                                                                                    | lick the ha<br>Order (ha<br>To order a tester<br>already been pre<br>All hardw are key<br>1234567890abco<br>Products<br>Order no.<br>00001-USA-en<br>00001VW-USA-en  | To the<br>ardware key)<br>product, the curre<br>viously ordered so<br>s must be valid an<br>def1234567890abu<br>Product<br>Offboard Da<br>en VW Brand   | e start page To<br>ey icon (<br>ey icon (<br>ent order must either<br>that the database f<br>d have the follow ing<br>cdef:manufacturer:r                            | • the products<br>• the products<br>• for a<br>• include diagno<br>has a valid hard<br>g format structu<br>model: 12345678<br>System Service                                                                                                    | Dete<br>brar<br>brar<br>etic data<br>w are ke<br>90abcdo       | \$ 0.0<br>te shopping<br>nd proc<br>with valid<br>zy.<br>ef 1234567<br>Hardw are<br>Rease ent<br>Rease ent                               | o<br>g basket<br>duct a<br>hardw ar<br>890abc de<br>key / co<br>er the ha<br>er the co              | e key or d<br>m puter<br>rdw are ka                               | ne orde<br>strat<br>diagnos<br>name<br>ey<br>ame | ed:<br>tic data  |       |
| 00001AU-USA-en Audi Brand 3.1 Resse enter the bardware key                                                                                                    | 101AU-USA-en Audi Brand 3.1 Rease enter the bardware key                                                                                                    | LL LOGGO ODTOT TOO COMPLITOT BORDO                                                                                                    | lick the ha<br>Order (ha<br>To order a tester<br>already been pre<br>All hardw are key<br>1234567890abco<br>Products<br>Order no.<br>00001-USA-en<br>00001AU-USA-e   | To the<br>ardware key)<br>product, the curred<br>viously ordered so<br>s must be valid an<br>def1234567890abl<br>Product<br>Offboard Dia<br>en VW Brand | e start page To<br>ey icon (<br>ey icon (<br>ey icon (<br>et icon (<br>et icon icon icon icon icon icon icon icon                                                    | the products ) for a ) for a ) for a ) for a ) for a ) for a ) of the second second se | Dete<br>brar<br>brar<br>stic data<br>w are ke<br>90abcdo       | \$ 0.0<br>te shopping<br>nd prod<br>ay.<br>ef1234567<br>Hardware<br>Rease ent<br>Rease ent<br>Rease ent                                  | o<br>g basket<br>duct a<br>hardw ar<br>890abc de<br>key / co<br>er the ha<br>er the co              | s illus<br>e key or o<br>no'.<br>mputer<br>rdw are k<br>mputer na | ne orde<br>strat<br>diagnos<br>name<br>ey<br>ame | ed:<br>tic dat   |       |

(cont.)

9.

Page 8 of 27

order

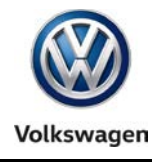

#### 10. Select Run:

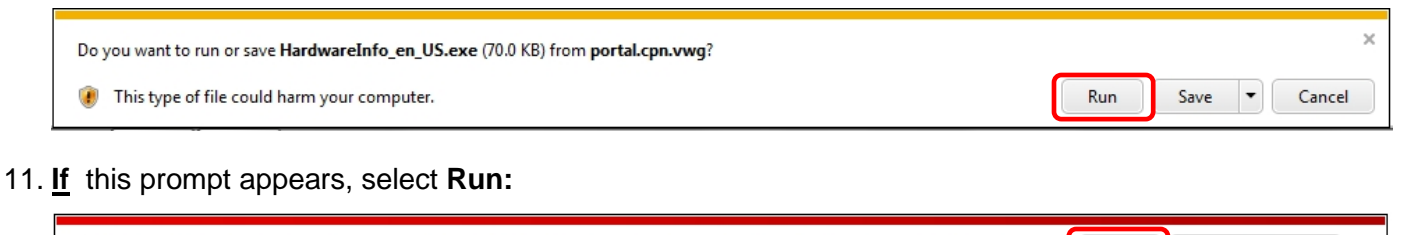

Learn more

Run

View downloads

12. Select **OK.** The alpha-numeric hardware key is saved in Windows "clipboard" memory:

| HardwareInfo V0.49.387 🛛 🛛 🔀                                                        |  |
|-------------------------------------------------------------------------------------|--|
| Hardware ID : 5f750cb9ed915118b27f51a5cdbafe8a:PanasonicCorporation:CF-52JE2VWVW::f |  |
| Clicking [OK] enters the Hardware ID into the temporary memory.                     |  |
| OK Cancel                                                                           |  |

The publisher of HardwareInfo\_en\_US.exe couldn't be verified. Are you sure you want to run the program?

13. **Right-click** a <u>Hardware key</u> entry field for a Brand product and **Paste** the saved hardware key into the field as illustrated:

| Order (hard                                     | ware key)                                                                                                |                                                                                   |
|-------------------------------------------------|----------------------------------------------------------------------------------------------------|-----------------------------------------------------------------------------------|
| To order a tester proc<br>already been previous | duct, the current order must either include diagno<br>isly ordered so that the database has a valid hard | iostic data with valid hardw are key or diagnostic data must have<br>rdw are key. |
| I hardw are keys mu<br>234567890abc def12       | ust be valid and have the follow ing format structu<br>234567890abcdef:manufacturer:model:12345678       | ture<br>7890abcdef1234567890abcdef:0'.                                            |
| Products                                        |                                                                                                    |                                                                                   |
| Order no.                                       | Product                                                                                                  | Hardware key computer name Action                                                 |
| 00001-USA-en                                    | Offboard Diagnostic Information System Service                                                           | ce N                                                                              |
| 00001VW-USA-en                                  | VW Brand                                                                                                 | 2.1 [feeb4f9a639803e40abb12b6dd16cd4:Pa 🗙 🖺 🖧                                     |
|                                                 |                                                                                                    | Please enter the computer name                                                    |
| 0001AU-USA-en                                   | Audi Brand                                                                                               | 3.1 Rease enter the hardw are key                                                 |
|                                                 |                                                                                                    | Please enter the computer name                                                    |
|                                                 |                                                                                                    |                                                                                   |
|                                                 |                                                                                                    |                                                                                   |
|                                                 |                                                                                                    |                                                                                   |
|                                                 |                                                                                                    |                                                                                   |
|                                                 |                                                                                                    |                                                                                   |
|                                                 |                                                                                                    |                                                                                   |
|                                                 |                                                                                                    | Back To the orde                                                                  |

(cont.)

#### Page 9 of 27

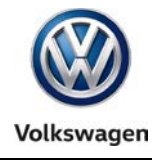

### 14. Right-click the computer name field and Paste the hardware key into the field as illustrated:

| Order (hard                                   | ware key)                                                                                            |                          |                                               |                        |                            |                |
|-----------------------------------------------|----------------------------------------------------------------------------------------------------|--------------------------|-----------------------------------------------|------------------------|----------------------------|----------------|
| To order a tester pro<br>already been previou | duct, the current order must either include diagr<br>sly ordered so that the database has a valid ha | nostic dat<br>Irdw are k | a w ith valid hardw are<br>ey.                | key or d               | liagnostic dat             | a must have    |
| All hardw are keys m<br>'1234567890abc def1   | ust be valid and have the follow ing format struc<br>234567890abcdef:manufacturer:mode:123456        | ture<br>7890abco         | lef1234567890abc def                          | f:0'.                  |                            |                |
| Products                                      | $\backslash$                                                                                         |                          |                                               |                        |                            |                |
| Order no.                                     | Product                                                                                              |                          | Hardware key com                              | nputer                 | name                       | Action         |
| 00001-USA-en                                  | Offboard Diagnostic Information System Servi                                                         | ice 1.1                  |                                               |                        |                            |                |
| 00001VW-USA-en                                | VW Brand                                                                                             | 2.1                      | ffeeb4f9a639803e40<br>ffeeb4f9a639803e40      | 0ab 12b<br>0abb12b     | 6dd16cd4:Pa<br>6dd16cd4:Pa | nas 🛍 🍫<br>nas |
| 00001AU-USA-en                                | Audi Brand                                                                                           | 3.1                      | Please enter the hard<br>Please enter the com | dw are ki<br>nputer na | ey<br>ame                  | <b>6</b> ∿     |
|                                               |                                                                                                    |                          |                                               |                        |                            |                |
|                                               |                                                                                                    |                          |                                               |                        |                            |                |
|                                               |                                                                                                    |                          |                                               |                        |                            |                |
|                                               |                                                                                                    |                          |                                               |                        |                            |                |
|                                               |                                                                                                    |                          |                                               | [                      | Deels.                     | To the order   |

### 15. Dual-brand dealers: Repeat steps 13 & 14 to complete both entry fields for the additional brand:

| Products       | 1204007090abcuer.manuracturer.mk  | AG. 12-CONSUGUED 12-4-00 090ate dello.                                                 |
|----------------|-----------------------------------|----------------------------------------------------------------------------------------|
| Order no.      | Product                           | Hardware key / computer name Action                                                    |
| 00001-USA-en   | Offboard Diagnostic Information S | ystem Service 1.1                                                                      |
| 00001VW-USA-en | VW Brand                          | ffeeb4f9a639803e40abb12b6dd16cd4:Panas                                                 |
| 00001AU-USA-en | Audi Brand                        | 3.1 [ffeeb4f9a639803e40abb12b6dd16cd4:Panas]<br>ffeeb4f9a639803e40abb12b6dd16cd4:Panas |
|                |                                   |                                                                                        |

#### © 2016 Volkswagen Group of America, Inc.

#### Page 10 of 27

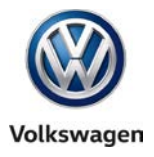

- 16. Minimize the Internet Explorer window with the current eShop session.
- 17. **Restore** the **primary** (desktop) <u>AND</u> **backup** (USB) **device folder** windows and **Open** each of their prepared **Hardware Key** text documents:

|                       |                          |   |                       |                    | x |
|-----------------------|--------------------------|---|-----------------------|--------------------|---|
| 🔾 🗸 🗸 🕹 VAS 6150      | 0C_1 ►                   |   | <b>- - 4</b> <i>y</i> | Search VAS 6150C_1 | ٩ |
| Organize 🔻 Include in | n library 🔻 Share with 🔻 |   | Burn New folder       |                    | 0 |
| ☆ Favorites           | Name                     | Ŧ | Date modified         | Туре               |   |
| 🧮 Desktop             | 鷆 Certificate            |   | 3/7/2014 3:39 PM      | File folder        |   |
| 🐌 Downloads           | License                  |   | 3/7/2014 3:39 PM      | File folder        |   |
| Recent Places         | 🔛 Hardware Key           |   | 3/7/2014 3:40 PM      | Rich Text Document |   |

- 18. Paste the hardware key (saved in clipboard memory) into both of the Hardware Key documents.
- 19. Save and Minimize the documents.
- 20. Minimize both device folder windows.
- 21. Restore the Internet Explorer window with the current eShop session.
- 22. Confirm that the hardware key appears in <u>All Hardware key AND computer name entry fields</u> as illustrated, and then select To the order:

| Order (hard                                   | ware key)                                                                                                    |                |                                                                          |                    |
|-----------------------------------------------|----------------------------------------------------------------------------------------------------|----------------|--------------------------------------------------------------------------|--------------------|
| To order a tester pro<br>already been previou | duct, the current order must either include diagnosti<br>isly ordered so that the database has a valid hardw | ic da<br>are l | ta w ith valid hardw are key or diagnostic d<br>key.                     | ata must have      |
| All hardw are keys m<br>'1234567890abc def1   | ust be valid and have the follow ing format structure<br>234567890abcdef:manufacturer:model:123456789        | e<br>Oabc      | def1234567890abcdef:0'.                                                  |                    |
| Products                                      |                                                                                                    |                |                                                                          |                    |
| Order no.                                     | Product                                                                                                    |                | Hardware key / computer name                                             | Action             |
| 00001-USA-en                                  | Offboard Diagnostic Information System Service                                                               | 1.1            | •                                                                        |                    |
| 00001VW-USA-en                                | VW Brand                                                                                                    | 2.1            | ffeeb4f9a639803e40abb12b6dd16cd4:R<br>ffeeb4f9a639803e40abb12b6dd16cd4:R | Panas 🛍 条<br>Panas |
| 00001AU-USA-en                                | Audi Brand                                                                                                   | 3.1            | ffeeb4f9a639803e40abb12b6dd16cd4.R                                       | Panas 📫 🕹          |

### **ATTENTION!**

The hardware key entered in the <u>computer name</u> field is used by VWGoA to validate license requests. The <u>computer name</u> field(s) <u>MUST contain the hardware key!</u> If data other than the hardware key is entered in the <u>computer name</u> field, the <u>license request will be denied!</u>

(cont.)

© 2016 Volkswagen Group of America, Inc.

Page 11 of 27

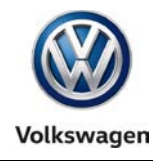

- 23. In the Order information section, accept the general terms of business by placing a checkmark:
- 24. Scroll down if necessary and **enter the email address** to which the **license approval notification emails** will be sent. Then select **Check the order**:

| Order (deliv                                          | very data)                        |                          |                   |            |      |          |       |
|-------------------------------------------------------|-----------------------------------|--------------------------|-------------------|------------|------|----------|-------|
| Products that a                                       | are being ordered                 |                          |                   |            |      |          |       |
| Order no.                                             | Product                           |                          | Number            | Unit price |      | Info     |       |
| 00001-USA-en                                          | Offboard Diagnostic In            | formation System Service | 1                 | \$ 0,00    |      |          |       |
| 00001AU-USA-en                                        | Audi Brand                        |                          | 1                 | \$ 0,00    |      | ۹)       |       |
| 00001VW-USA-en                                        | VW Brand                          |                          | 1                 | \$ 0,00    |      | ۹)       |       |
| Total price:                                          |                                   |                          |                   | \$ 0.00    |      |          |       |
| Flat rate shipping                                    | and handling:                     | _                        |                   | \$ 0.00    |      |          |       |
| Order inform     I accept the gene     Delivery type: | nation<br>eral terms of business: | DVD delivery (0.0 \$)    | DVD available (0. | 0\$)       |      |          | •     |
| Delivery add                                          | Iress                             |                          |                   |            |      |          | =     |
| E-Mail:                                               |                                   | xxxxxxxx@xxxxxxxxxx      |                   |            |      | <b>*</b> |       |
| Required field                                        | l, please fill out                |                          |                   |            |      |          | -     |
|                                                       |                                   |                          |                   |            | Back | Check    | order |

25. Confirm all information entered, and then select Order to submit the license request:

| Order no.          | Product                                                     |                                | Number            | Unit price         | Info |
|--------------------|-------------------------------------------------------------|--------------------------------|-------------------|--------------------|------|
| 00001-USA-en       | Offboard Diagnostic In                                      | formation System Service       | 1                 | \$ 0,00            |      |
| 00001AU-USA-en     | Audi Brand                                                  |                                | 1                 | \$ 0,00            | Ф.   |
| 00001VW-USA-en     | VW Brand                                                    |                                | 1                 | \$ 0,00            | I)   |
| . etai prioor      |                                                             |                                |                   | \$ 0.00            |      |
| Flat rate shipping | and handling:                                               |                                |                   | \$ 0.00<br>\$ 0.00 |      |
| Flat rate shipping | and handling:<br>mation<br>eral terms of business:          | <u>م</u>                       |                   | \$ 0.00<br>\$ 0.00 |      |
| Flat rate shipping | and handling:<br>mation<br>eral terms of business:          |                                | DVD available (0. | \$ 0.00<br>\$ 0.00 |      |
| Flat rate shipping | and handling:<br>mation<br>eral terms of business:<br>tress | ☑<br>○ DVD delivery (0.0 \$) ⊚ | DVD available (0. | \$ 0.00<br>\$ 0.00 |      |

© 2016 Volkswagen Group of America, Inc.

Page 12 of 27

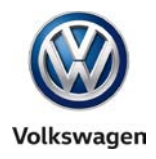

26. Click the Order (HTML) link to open a request summary:

| Order complete                                   | đ                                                           |  |
|--------------------------------------------------|-------------------------------------------------------------|--|
| Your order has been p<br>You will soon receive i | recessed successfully.<br>In E-mail with the order details. |  |
| You can download and                             | print your order.                                           |  |
| Order form (H)                                   |                                                             |  |
|                                                  |                                                             |  |
|                                                  |                                                             |  |
|                                                  |                                                             |  |
|                                                  |                                                             |  |
|                                                  |                                                             |  |
|                                                  |                                                             |  |
|                                                  |                                                             |  |
|                                                  |                                                             |  |

- 27. Locate and note the Order Number from the HTML document.
- 28. Restore the primary and backup Hardware Key documents previously saved and minimized.
- 29. **Record the order number** and **request date** in both of the **Hardware Key** documents for future reference. Optional: **Select, Copy** and **Paste** the Order HTML document into the text document.

#### **ATTENTION!**

Avoid confusion when preparing more than one new device by always matching device IDs with the order numbers. Accurate record-keeping now prevents problems later!

- 30. Save and Close both Hardware Key documents, and Close both device folders.
- 31. Close the Order HTML document.
- 32. From the eShop Navigation menu, select To the dealer portal:

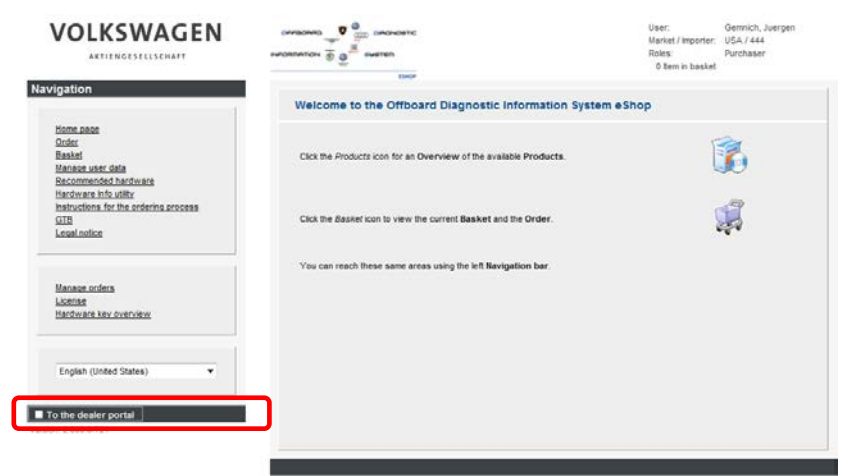

33. Logout of the Dealer portal, and then Close Internet Explorer. Important: Dealer Portal Logout and Close IE steps are mandatory!

34. If desired, safely remove the backup USB flash drive while waiting for license request approval.

License Request steps completed. Proceed to Section 3.2 – Page 14

© 2016 Volkswagen Group of America, Inc.

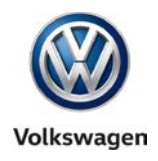

### 3.2 – Download & Store License

Two emails are sent to the email address entered in the license request:

□ The first email confirms that the license request was received and staged for review.

### ☐ The second email notifies that the license request is approved.

#### Sample:

| ¤.!D0     | From                       | Subject                                   | Received               | Size  |
|-----------|----------------------------|-------------------------------------------|------------------------|-------|
| ⊿ Date: 1 | Гоday                      |                                           |                        |       |
|           | VWAG R: WOB, ODIS-Feedback | Offboard Diagnostic Information System    | Mon 3/10/2014 11:18 AM | 10 KB |
|           | VWAG R: WOB, ODIS-Feedback | The approval of the order is in progress. | Mon 3/10/2014 11:12 AM | 11 KB |

If a request is submitted for a non-authorized device, or if the hardware key was missing from the request, **license request denials** are sent via the second email.

# ATTENTION! <u>WAIT</u> until the license approval notification email is received before proceeding with the following procedure.

- 1. Note the order number and date from the approval notification email.
- 2. **Retrieve** the diagnostic device on which the license request was made. (If the backup USB flash drive was removed, reinsert it now and open its directory.)
- 3. From the Windows desktop, Open the device folder.
- 4. Open the Hardware Key document created earlier:

|                       |                            |   |                           |                    | × |
|-----------------------|----------------------------|---|---------------------------|--------------------|---|
| • VAS 6150            | C_1 ►                      | _ | <b>- - 4</b> <del>9</del> | Search VAS 6150C_1 | Q |
| Organize 🔻 Include ir | n library 🔻 🦷 Share with 👻 |   | Burn New folder           |                    | 0 |
| ☆ Favorites           | Name                       | Ŧ | Date modified             | Туре               |   |
| 📃 Desktop             | 🎳 Certificate              |   | 3/7/2014 3:39 PM          | File folder        |   |
| 🗼 Downloads           | License                    |   | 3/7/2014 3:39 PM          | File folder        |   |
| 🗐 Recent Places       | 🖹 Hardware Key             |   | 3/7/2014 3:40 PM          | Rich Text Document |   |

- 5. Confirm that the order number recorded in the Hardware Key document is the same as that in the license approval notification email, and then Close the document.
- 6. Launch Internet Explorer
- 7. Logon to vwhub.
- 8. From the main (top) menu, select the My Hub or Service tab.
- 9. From the left margin menu, select the link to **ODIS eShop**

(cont.)

<sup>© 2016</sup> Volkswagen Group of America, Inc. All rights reserved. Information contained in this document is based on the latest information available at the time of printing and is subject to the copyright and other intellectual property rights of Volkswagen Group of America, Inc., its affiliated companies and its licensors. All rights are reserved to make changes at any time without notice. No part of this document may be reproduced, stored in a retrieval system, or transmitted in any form or by any means, electronic, mechanical, photocopying, recording, or otherwise, nor may these materials be modified or reposted to other sites, without the prior expressed written permission of the publisher.

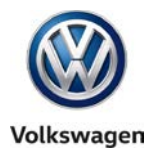

10. From the eShop Navigation menu, select License:

| VOLKSWAGEN<br>AKTIENGESELLSCHAFT                                                      |                                                                                          |          |
|---------------------------------------------------------------------------------------|------------------------------------------------------------------------------------------|----------|
| Navigation                                                                            | Welcome to the Offboard Diagnostic Information System eS                                 | hop      |
| Home page<br>Order<br>Basket<br>Manage user data<br>Recommended hardware              | Click the <i>Products</i> icon for an <b>Overview</b> of the available <b>Products</b> . | <b>i</b> |
| Hardware into utility<br>Instructions for the ordering process<br>GTB<br>Legal notice | Click the Basket icon to view the current Basket and the Order.                          | ,        |
| Manane orders<br>License<br>Hardware key overview                                     | You can reach these same areas using the left Navigation bar.                            |          |
| English (United States)                                                               |                                                                                          |          |
| To the dealer portal Version: 2.000.0-721                                             |                                                                                          |          |
|                                                                                       |                                                                                          |          |

- 11. Confirm that the **Creation date** of the available license matches that in the **approval notification email:**
- 12. Click the File download arrow:

| License     |               |                 |                   |
|-------------|---------------|-----------------|-------------------|
| License     |               |                 | <u></u>           |
| Org ID      | Creation date | Expiration date | File              |
| US-CDNXXXXX | 10-03-2014    | 09-03-2016      |                   |
|             |               |                 |                   |
|             |               |                 |                   |
|             |               |                 |                   |
|             |               |                 |                   |
|             |               |                 |                   |
|             |               |                 |                   |
|             |               |                 |                   |
|             |               |                 |                   |
|             |               |                 |                   |
|             |               |                 |                   |
|             |               |                 |                   |
|             |               |                 |                   |
|             |               |                 |                   |
|             |               |                 |                   |
|             |               |                 | Back to home page |
|             |               |                 |                   |

#### (cont.)

#### Page 15 of 27

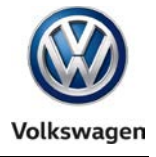

#### 13. Click the dropdown selection arrow:

| Do you want to open or save license.dat (1.48 KB) from portal-qs.cpn.vwg? | Open Save | Cancel × |
|---------------------------------------------------------------------------|-----------|----------|
|---------------------------------------------------------------------------|-----------|----------|

14. Select Save As:

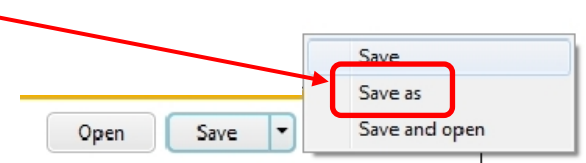

- 15. Navigate to the device folder on the Windows desktop.
- 16. Open the License subfolder:

| 🥔 Save As                                                                           |                                          | ×                          |
|-------------------------------------------------------------------------------------|------------------------------------------|----------------------------|
|                                                                                     | ✓ 4 Search                               | VAS 6150C_1                |
| Organize 🔻 New folder                                                               |                                          | :== - 🕡                    |
| Favorites                                                                           | Date modified                            | Type Size                  |
| Certificate Certificate Certificate Certificate Certificate Certificate Certificate | 3/10/2014 11:25 AM<br>3/10/2014 11:25 AM | File folder<br>File folder |
| Ibraries<br>⊇ Documents<br>J Music<br>⊇ Pictures<br>☑ Videos                        |                                          |                            |
| n Computer 👻 🗧                                                                      | III.                                     | 4                          |
| File name: license                                                                  |                                          | •                          |
| Save as type: DAT File                                                              |                                          | •                          |
| ) Hide Folders                                                                      | Sav                                      | re Cancel                  |

17. Click Save:

| ▼ → VAS 6150C_1 → License | - 4 Search License          |
|---------------------------|-----------------------------|
| Organize 🔻 New folder     | 8≡ ▼                        |
| 🔶 Favorites               | ▲ Date modified ▼ Type S    |
| 💻 Desktop                 | No items match your search. |
| 📕 Downloads               |                             |
| E Recent Places           |                             |
|                           |                             |
| Libraries                 |                             |
| Documents                 |                             |
|                           |                             |
| Videos                    |                             |
|                           |                             |
| 🖳 Computer 👻 <            | III                         |
| File name: license        |                             |
| Save as type: DAT File    |                             |
|                           |                             |
|                           |                             |

#### (cont.)

Page 16 of 27

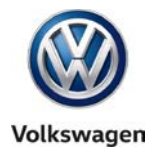

- 18. Repeat Steps 11 through 16 to save a backup copy of the file on the backup USB flash drive.
- 19. From the eShop **Navigation** menu, select **To the dealer portal:**

|                                  | and the second second s |                                                                                                    |
|----------------------------------|----------------------------------------------------------------------------------------------------|----------------------------------------------------------------------------------------------------|
| AKTIENGESELLSCHAFT               |                                                                                                    |                                                                                                    |
| Navigation                       |                                                                                                    |                                                                                                    |
|                                  | Welcome to the Offboard Diagnostic Information System eSho                                                                                                    | op                                                                                                    |
| Home page                        |                                                                                                    |                                                                                                    |
| Order<br>Basket                  |                                                                                                    |                                                                                                    |
| Manage user data                 | Click the Products icon for an Overview of the available Products.                                                                                                    |                                                                                                    |
| Recommended hardware             |                                                                                                    |                                                                                                    |
| Hardware Info utility            |                                                                                                    | Ð                                                                                                    |
| GTB                              | Click the Basket icon to view the current Basket and the Order.                                                                                                    |                                                                                                    |
| Legal notice                     |                                                                                                    | a de la della della della della della della della della della della della della della della della della della d |
|                                  |                                                                                                    |                                                                                                    |
|                                  | You can reach these same areas using the left Navigation bar.                                                                                                    |                                                                                                    |
| Manage orders                    |                                                                                                    |                                                                                                    |
| License<br>Hardware key overview |                                                                                                    |                                                                                                    |
|                                  |                                                                                                    |                                                                                                    |
|                                  |                                                                                                    |                                                                                                    |
| English (United States)          |                                                                                                    |                                                                                                    |
| Linglish (United States)         |                                                                                                    |                                                                                                    |
|                                  |                                                                                                    |                                                                                                    |
| To the dealer portal             |                                                                                                    |                                                                                                    |
| Version: 2.000.0-721             |                                                                                                    |                                                                                                    |
|                                  |                                                                                                    |                                                                                                    |

- 20. From the Dealer portal, select Logout and then Close Internet Explorer.
- 21. Safely remove the backup USB flash drive and retain for the security certificate process.

#### Notes:

- Please ensure that the device's **license.dat** file was successfully saved in both the primary and backup **License** subfolders. If the license file was not successfully saved, repeat Steps 6 through 18 as applicable.
- Do not proceed to Installation Phase 2 if the license is not downloaded and stored as specified above. The stored license file must be accessed and installed during the ODIS Service software installation process.
- NEVER double-click the license file (to open it) in its stored locations!

All License Process steps completed. Proceed to <u>Section 4.0 – Page 18</u>

© 2016 Volkswagen Group of America, Inc.

All rights reserved. Information contained in this document is based on the latest information available at the time of printing and is subject to the copyright and other intellectual property rights of Volkswagen Group of America, Inc., its affiliated companies and its licensors. All rights are reserved to make changes at any time without notice. No part of this document may be reproduced, stored in a retrieval system, or transmitted in any form or by any means, electronic, mechanical, photocopying, recording, or otherwise, nor may these materials be modified or reposted to other sites, without the prior expressed written permission of the publisher.

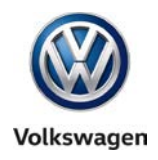

# 4.0 – Security Certificate Process

### 4.1 – Request Security Certificate (eCRMS)

### Prerequisites

- Person performing the request has access permission to the eCRMS application on vwhub. (Permission must be granted by the dealership Systems Administrator.)
- Backup USB flash drive with **device folder** and **hardware key** document on hand.
- □ Network desktop PC or laptop **connected to a printer** available.
- Fax machine available.
- Optional: Scanner and network desktop PC or laptop with email program available.

### **ATTENTION!**

DO NOT proceed with the certificate request if the above prerequisites are not met!

- 1. Insert the backup USB flash drive into available port on a network PC or laptop connected to a printer.
- 2. Open the USB flash drive directory.
- 3. Start Internet Explorer.
- 4. Logon to vwhub.
- 5. From the main (top) menu, select the My Hub or Service tab.
- 6. From the left margin menu, select the link to ODIS Certificate Request Mgmt. System (eCRMS).
- 7. Complete the eCRMS logon.
- 8. Select Create Certificate:

| iew Certificate | Create Certificate | Advanced Search | Go To eShop | User Manual |
|-----------------|--------------------|-----------------|-------------|-------------|
|                 |                    |                 |             |             |
| Search          |                    |                 |             |             |
| Dealer Nomber:  | 51                 | atas:           |             |             |
|                 | -                  | Select-         | 9           | Bearch      |

© 2016 Volkswagen Group of America, Inc.

(co

Page 18 of 27

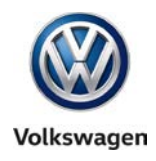

### 9. Select Yes:

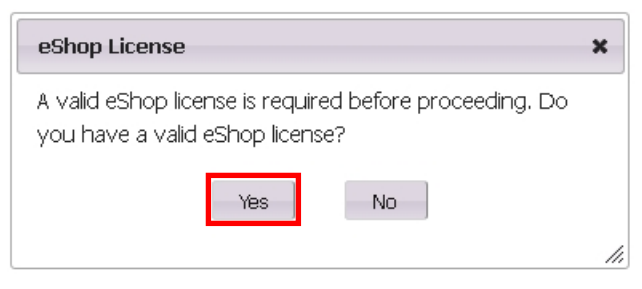

The eCRMS request interface appears.

Information must be entered in all request interface fields marked with an asterisk (\*)

- 10. Enter all applicable information required in the Dealer/Site Information and Contact Information sections.
- 11. Enter the diagnostic device information in the Device Information section as follows:
  - a. Minimize the eCRMS browser session and navigate to the backup USB flash drive directory
  - b. Open the applicable device folder and Hardware Key document.
  - c. Select and Copy the first 32 characters (only) of the hardware key. Example:

| e e i    | <br> |   | <br> |    |    |    |    |     |     |   |     | 1-       |       | -  |     |   | -   |     |     |    |    |    |      |    |      |     |     |      |     |     | -  |    |      |     |   |   |    |   |    |   |      |     |   |     | <br> |  |
|----------|------|---|------|----|----|----|----|-----|-----|---|-----|----------|-------|----|-----|---|-----|-----|-----|----|----|----|------|----|------|-----|-----|------|-----|-----|----|----|------|-----|---|---|----|---|----|---|------|-----|---|-----|------|--|
| ī        |      | 1 |      | X  |    |    |    | 1   |     |   |     | 1        |       |    |     |   |     |     |     |    | 2  |    |      |    | 1    |     |     |      | 3   | 3 - |    |    |      | 1   |   |   |    | 4 |    |   |      | 1   |   |     | 5    |  |
| -        | <br> |   |      |    |    |    |    | 1   |     |   |     | 1        | _     |    |     |   |     | _   |     |    |    | -  |      |    | 1    |     |     |      | 1   |     |    |    |      |     |   |   |    | 1 |    |   |      |     |   |     | 1    |  |
|          |      |   |      |    |    |    |    |     |     |   |     |          |       |    |     |   |     |     |     |    |    |    |      |    |      |     |     |      |     |     |    |    |      |     |   |   |    |   |    |   |      |     |   |     |      |  |
| Г        |      |   |      |    |    |    |    |     |     |   |     | г        |       |    |     |   |     |     |     |    |    |    |      |    |      |     |     |      |     |     |    |    |      |     |   |   |    |   |    |   |      |     |   |     |      |  |
| 1        |      |   |      |    |    |    |    |     |     |   |     | L        |       |    |     |   |     |     |     |    |    |    |      |    |      |     |     |      |     |     |    |    |      |     |   |   |    |   |    |   |      |     |   |     |      |  |
|          |      |   |      |    |    |    |    |     |     |   |     | L        |       |    |     |   |     |     |     |    |    |    |      |    |      |     |     |      |     |     |    |    |      |     |   |   |    |   |    |   |      |     |   |     |      |  |
|          |      |   |      |    |    |    |    |     |     |   |     |          |       |    |     |   |     |     |     |    |    |    |      |    |      |     |     |      |     |     |    |    |      |     |   |   |    |   |    |   |      |     |   |     |      |  |
|          |      |   |      |    |    |    |    |     |     |   |     | L        |       |    |     |   |     |     |     |    |    |    |      |    |      |     |     |      |     |     |    |    |      |     |   |   |    |   |    |   |      |     |   |     |      |  |
| 1        |      |   |      |    |    |    |    |     |     |   |     |          |       |    |     |   |     |     |     |    |    |    |      |    |      |     |     |      |     |     |    |    |      |     |   |   |    |   |    |   |      |     |   |     |      |  |
| 1        |      |   |      |    |    |    |    |     |     |   |     | L        |       |    |     |   |     |     |     |    |    |    |      |    |      |     |     |      |     |     |    |    |      |     |   |   |    |   |    |   |      |     |   |     |      |  |
|          |      |   |      |    |    |    |    |     |     |   |     | <u> </u> |       |    |     |   |     |     |     |    |    |    |      |    |      |     |     |      |     |     |    |    | -    |     |   | 1 |    |   |    |   |      |     |   |     |      |  |
| 1.       |      |   |      | L. | 11 | 2  | ~2 | d   | 1.0 | 5 | FG. | 77       | h     | io | hin |   | 112 | 20  | n 2 | 20 | 10 | 5  | né   | -p | 0.01 |     |     | un i | ic  | C.  |    | n  |      | ati | ~ |   | CE | 5 | 21 | E | 21.7 | 14/ | • | AA  |      |  |
| 1        |      |   |      | 1  |    | 12 |    | , u | +0  |   | 0   | 5'       | i i c | 12 | J,  | · |     | 211 |     |    |    | ~  | p    |    | a    | a   | 50  | // 1 | i C | cu  |    | P٦ | /1 4 | au  | 0 | 3 | ~  | ~ |    | - | 2.0  | ~~  | v | vv. |      |  |
| <u>.</u> |      |   |      |    |    |    |    |     |     |   |     |          |       |    |     |   |     |     |     |    |    | Г  | v    | Т  | -    |     |     |      |     |     |    |    |      |     | ٦ | L |    |   |    |   |      |     |   |     |      |  |
| <u>.</u> |      |   |      |    |    |    |    |     |     |   |     |          |       |    |     |   |     |     |     |    |    |    | ð    |    | C    | ηĨ  |     |      |     |     |    |    |      |     |   | L |    |   |    |   |      |     |   |     |      |  |
| 1        |      |   |      |    |    |    |    |     |     |   |     |          |       |    |     |   |     |     |     |    |    |    | Pro- |    | c.   |     |     |      |     |     |    |    |      |     |   | L |    |   |    |   |      |     |   |     |      |  |
| 1        |      |   |      | L  |    |    |    |     |     |   |     |          |       |    |     |   |     |     |     |    |    | Ľ  |      |    | 24   | PP. | /   |      |     |     |    |    |      |     |   |   |    |   |    |   |      |     |   |     |      |  |
|          |      |   |      |    |    |    |    |     |     |   |     |          |       |    |     |   |     |     |     |    |    |    | 9    |    | Pa   | ist | e ( | Op   | ti  | on  | s: |    |      |     |   |   |    |   |    |   |      |     |   |     |      |  |
|          |      |   |      |    |    |    |    |     |     |   |     |          |       |    |     |   |     |     |     |    |    | Ľ  | -    |    | -0   |     | -   |      |     | _   |    |    |      |     |   |   |    |   |    |   |      |     |   |     |      |  |
|          |      |   |      |    |    |    |    |     |     |   |     |          |       |    |     |   |     |     |     |    |    | L  |      |    |      |     |     |      |     |     |    |    |      |     |   |   |    |   |    |   |      |     |   |     |      |  |
| i        |      |   |      |    |    |    |    |     |     |   |     |          |       |    |     |   |     |     |     |    |    | L. |      |    | -    | •   | _   |      |     |     |    | _  |      |     |   |   |    |   |    |   |      |     |   |     |      |  |

The characters are saved in Windows "clipboard" memory.

#### (cont.)

© 2016 Volkswagen Group of America, Inc.

Page 19 of 27

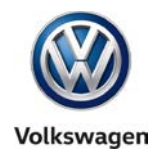

- d. Restore the eCRMS browser session.
- e.) In the \*Device Type field, Select the device type from the dropdown menu.
- f. In the **\*Hardware ID** field, use Windows keystroke combination Ctrl + V to Paste the 32character Hardware Key into the field. (Manual entry is not possible.)
- (g.) In the \*Device Name field, Enter the corresponding, assigned device ID.

When all required information fields ( \*) are filled in, click Submit:

| Indicates required fields.   Indicates required fields.   Indicates required to print the confirmation page, obtain a Service Manager's signature and scan or fax to VWGoA Security at information.security@ww.com or 249:754-6302.   Deder/Ster Namer   Indicates required fields.   Indicates required fields.   Indicates required fields.   Deder/Ster Namer   Indicates required fields.   Deder/Ster Namer   Indicates required fields.   Deder/Ster Namer   Indicates required fields.   Deder/Ster Namer   Indicates required fields.   Deder/Ster Namer   Indicates required fields.   Deder/Ster Namer   Indicates required fields.   Deder/Ster Namer   Indicates required fields.   Deder/Ster Namer   Indicates required fields.   Sterier   Indicates required fields.   Sterier   Indicates required fields.   Sterier   Indicates required fields.   Sterier   Indicates required fields.   Sterier   Indicates required fields.   Sterier   Indicates required fields.   Sterier   Indicates required fields.   Sterier   Indicates required fields.   Sterier   Indicates required fields.   Sterier   Indicates required fields.   Sterier   Sterier   Indicates required fields.   Indicates required fields.   Indicate                                                                                                    | View Certificate                       | Create Certificate     | Advanced Search        | Go To eShop       | User Manual     |                                       |                                                          | Close eCRM5 |
|----------------------------------------------------------------------------------------------------|----------------------------------------|------------------------|------------------------|-------------------|-----------------|---------------------------------------|----------------------------------------------------------|-------------|
| Indextes   Indextes   Important:   Volumbar   Indextes   Indextes   Ind                                                                                                    | Instructions                           |                        |                        |                   |                 |                                       |                                                          |             |
| In Dickass Technic In the confirmation page, obtain a Service Manager's signature and scan or fax to VWQoA Security at information.security@ww.com or 248-754-6302.   Deader State Information     ** State Name   Deader State Name   Deader State Name   Context Information   * Context Information   * States Type   * States Type   *                                                                                                    | * Indicator roa                        | uirod fiolde           |                        |                   |                 |                                       |                                                          |             |
| Devlet/Ste Information<br>* Centext Information<br>* Centext Information    | Important: You                         | will be required to pr | int the confirmation p | oaqe, obtain a ⊆  | Service Manager | 's signature and scan or fax to VWGoA | A Security at information.security@vw.com or 248-754-630 | )2,         |
| Ubder/Site Information     ** Dear Handber:     Dear Handber:     Dear Handber: <t< td=""><td>n de la compañía</td><td></td><td></td><td></td><td></td><td></td><td></td><td></td></t<>                                                                                                    | n de la compañía                       |                        |                        |                   |                 |                                       |                                                          |             |
| * forder Namber Dod Decler Namber<br>40XXXXX DODOC<br>Decler /Site Address<br>Street :<br>Decler /Site Address<br>Street :<br>Contact Information<br>* Contact Information<br>* | -Dealer/Site Inform                    | lation                 |                        |                   |                 |                                       |                                                          |             |
| 40XXXX                                                                                                    | * Dealer Nomber:                       |                        | Daal Dealer Nam        | be <del>r.</del>  |                 |                                       |                                                          |             |
| Beder/Site Address     Desler/Site Address     Stree:     000000000000000000000000000000000000                                                                                                    | 40XXXXX                                |                        | 40XXXXX                |                   |                 |                                       |                                                          |             |
| Lohn Smith Autohaus       Docessorocc         Dealer/Site Address         Stree :         Doccoccccccccccccccccccccccccccccccccc                                                                                                    | Dealer/Site Name                       |                        | Dealer Phone No        | mbe <del>r.</del> |                 |                                       |                                                          |             |
| Desler/Site Address         Street :         000000000000000000000000000000000000                                                                                                    | John Smith A                           | utohaus                | xxx-xxx-xxx            | X                 |                 |                                       |                                                          |             |
| Stree :                                                                                                    | Dealer/Site Ad                         | duran.                 |                        |                   |                 |                                       |                                                          |             |
| Street :<br>CONSCRECCCCCCCCCCCCCCCCCCCCCCCCCCCCCCCCCCC                                                                                                    | Dealer/Site Au                         | uress                  |                        |                   |                 |                                       |                                                          |             |
| Ofys       State / Provinces       Zip Codes       Country         Doctor Count       Doctor Count       Doctor Count       Doctor Count         * Contact Information       * Contact Phone Number       * Contact Email:       * Confirm Email:         John Smith       XXX-XXX       Dontsmith @johnsmith.com       Dontsmith@johnsmith.com         Device Information       * Herdware Bit:       * Berice Name       YXXXXXX         * Device Type       * Herdware Bit:       * Device Name         VASXXXXX       Image: Count       Image: Count       Image: Count         Submit       Re       Count       Image: Count       Image: Count         For assistance, please contact IT service Desk at 248-754-4357 (4HELP).       Email:       Image: Count       Image: Count                                                                                                    | Street :                               |                        |                        |                   |                 | 7                                     |                                                          |             |
| City:     State/Province     Zip Cade     Country       Contact Information     * Contact Enformation     * Contact Enformation     * Contact Enformation       * Contact Information     * Contact Enformation     * Contact Enformation       * Provice Type:     * Hendruse Eli:     * Device Name       * VASXXXX     * Device Name     * Device Name       * Submit     * Contact IT service Desk: at 248-754-4357 (4HELP).                                                                                                    | XXXXXXXXXXXXXXXXXXXXXXXXXXXXXXXXXXXXXX | 000000000              |                        |                   |                 |                                       |                                                          |             |
| Contact Information     * Contact Information     * Contact Information     * Contact Information     * Mendors are UD:     * Device Name     * Mendors are UD:     * Device Name     * Device Name <td>City:</td> <td></td> <td>State/Provin</td> <td>C C C</td> <td></td> <td>Zip Code:</td> <td>Countrys</td> <td></td>                                                                                                    | City:                                  |                        | State/Provin           | C C C             |                 | Zip Code:                             | Countrys                                                 |             |
| Contact Information  * Contact Information  *                                                                                                    | XXXXXXXXXX                             |                        | 00000000               |                   |                 | xxxxxxxx                              | xxx                                                      |             |
| Contact Information  Contact Information  Contact Phone Number: Contact Email: Contact Email: Co                                                                                                    |                                        |                        |                        |                   |                 |                                       |                                                          |             |
| * Contact Name  * Contact Name * Contact Phane Number * Contact Email: Uohn Smith Uohn Smith * Contact Email: iphnsmith@johnsmith.com iphnsmith@johnsmith.com  * Contact Email: iphnsmith@johnsmith.com iphnsmith@johnsmith.com  * Contact Email: iphnsmith@johnsmith.com iphnsmith@johnsmith.com iphnsmith@johnsmith.com iphnsmith@johnsmith.com  * Contact Email: iphnsmith@johnsmith.com iphnsmith@johnsmith.com iphnsmith@                                                                                                    | Contact Inform                         | nation                 |                        |                   |                 |                                       |                                                          |             |
| John Smith xxx-xxx johnsmith@johnsmith.com johnsmith@johnsmith.com                                                                                                    | * Contact Nam                          | e                      | * Contact Ph           | one Namber:       |                 | * Contact Emails                      | * Confirm Email:                                         |             |
| Device Types<br>VASXXXX<br>VASXXXX<br>Rese e<br>Submit<br>For assistance, please contact IT service Desk at 248-754-4357 (4HELP).                                                                                                    | John Smith                             | ו                      | xxx-xxx-x              | ххх               |                 | johnsmith@johnsmith.com               | johnsmith@johnsmith.com                                  |             |
| Perice Types<br>* Device Types<br>VASXXXX<br>Submit<br>Err assistance, please contact IT service Desk at 248-754-4357 (4HELP).                                                                                                    |                                        |                        |                        |                   |                 |                                       |                                                          |             |
| *Device Types<br>VASXXXX<br>Submit<br>For assistance, please contact IT service Desk at 248-754-4357 (4HELP).                                                                                                    | Douico Informatio                      | -                      |                        |                   |                 |                                       |                                                          |             |
| *Joerice Type<br>VASXXXX<br>Submit<br>For assistance, please contact IT service Desk at 248-754-4357 (4HELP).                                                                                                    | Device Information                     |                        |                        |                   | _               |                                       |                                                          |             |
| Submit Res e f                                                                                                    | *Device Type                           |                        | * Hardw are ID:        |                   | *               | Device Name                           |                                                          |             |
| Submit Res e f                                                                                                    | VASXXXX                                |                        |                        | ****              |                 | XXXXXXX                               | <b>9</b>                                                 |             |
| Submit Res <b>e f</b>                                                                                                    |                                        |                        |                        |                   |                 |                                       |                                                          |             |
| For assistance, please contact IT service Desk at 248-754-4357 (4HELP).                                                                                                    | Culomit                                | Bart                   | <u>د</u> )             |                   |                 |                                       |                                                          |             |
| For assistance, please contact IT service Desk at 248-754-4357 (4HELP).                                                                                                    | Submit                                 | Res                    |                        |                   |                 |                                       |                                                          |             |
|                                                                                                    | For assistance,                        | please contact IT ser  | vice Desk at 248-754   | -4357 (4HELP).    | $\smile$        |                                       |                                                          |             |

#### Note:

The device ID must be accurately matched with its hardware key in the preceding step. The device ID and hardware key entered above will appear next to the certificate file staged in eCRMS during the certificate download steps that follow.

(cont.)

© 2016 Volkswagen Group of America, Inc.

Page 20 of 27

All rights reserved. Information contained in this document is based on the latest information available at the time of printing and is subject to the copyright and other intellectual property rights of Volkswagen Group of America, Inc., its affiliated companies and its licensors. All rights are reserved to make changes at any time without notice. No part of this document may be reproduced, stored in a retrieval system, or transmitted in any form or by any means, electronic, mechanical, photocopying, recording, or otherwise, nor may these materials be modified or reposted to other sites, without the prior expressed written permission of the publisher.

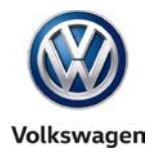

12. Note the email address and/or fax number from the Important dialog message. Click OK:

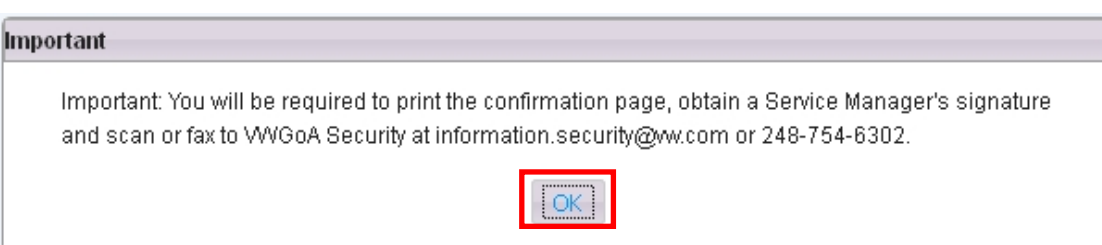

#### 13. Select Print:

| Contact Name                                                 | Juergen Gemnich                  |  |
|--------------------------------------------------------------|----------------------------------|--|
| Contact Phone Number                                         | +1-248-754-4723                  |  |
| Contact Email                                                | Juergen.Gemnich@vw.com           |  |
|                                                              |                                  |  |
| Device Information                                           |                                  |  |
| Device Type                                                  | 5051B                            |  |
| Hardware ID                                                  | 95fbcee5f3793b888c29ecb47e80d3f0 |  |
| Device Name                                                  | S5085                            |  |
| Service Manager's Name(PRIN                                  | 0                                |  |
| Service Manager's Name(PRIN<br>Service Manager's Signature ( | r)<br>nd Date                    |  |
| Service Manager's Name(PRIN<br>Service Manager's Signature a | r)<br>nd Date                    |  |

- 14. In the printed copy, fill in the Service Manager's name.
- 15. Have the Service Manger sign and date the printed copy.
- 16. Fax the printed form to (248) 754-6302. Optional: scan form and attach to email to: information.security@vw.com
- 17. Safely remove the backup USB flash drive and retain for the certificate download steps that follow.

#### When the certificate request is approved:

- The certificate is created and staged for download in eCRMS.
- An email is sent, instructing to logon to *eCRMS* and download the certificate.

#### Note:

Certificate request confirmation emails can be expected **within one working day** from the time of submission.

### Certificate Request steps completed. Proceed to Section 4.2 - Page 22

© 2016 Volkswagen Group of America, Inc.

All rights reserved. Information contained in this document is based on the latest information available at the time of printing and is subject to the copyright and other intellectual property rights of Volkswagen Group of America, Inc., its affiliated companies and its licensors. All rights are reserved to make changes at any time without notice. No part of this document may be reproduced, stored in a retrieval system, or transmitted in any form or by any means, electronic, mechanical, photocopying, recording, or otherwise, nor may these materials be modified or reposted to other sites, without the prior expressed written permission of the publisher.

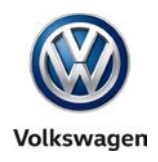

### 4.2 – Download & Store Security Certificate

#### **Prerequisites:**

- Certificate request approval notification email received.
- Backup USB flash drive with **device folder** on hand.
- 1. Insert the backup USB flash drive with **device folder** into available port **on a network PC or laptop**. (The diagnostic device on which ODIS Service is to be installed can also be used here.)
- 2. Logon to vwhub > My Hub or Service tab > ODIS Certificate Request Mgmt. System (eCRMS).
- 3. Complete the *eCRMS* logon.
- 4. Select View Certificate:
- 5. Enter your Dealer Number:
- 6. Select Status: Active:
- 7. Select Search:

| eCRMS                                |                                      |                         |        |                 |             |
|--------------------------------------|--------------------------------------|-------------------------|--------|-----------------|-------------|
| View Certificate Create Certific     | ate Advanced Search                  | Go To eShop User Manual |        |                 | Close eCRM5 |
| Search<br>Dealer Number:<br>(408995) | Status:<br>Active •                  | Search                  |        |                 |             |
| Certificate Management Dealer Number | All<br>Active<br>Approved<br>Expired | Dealer Name             |        |                 |             |
| Request Number De                    | evic Pending Review<br>Stalled       | Hardware ID             | Status | Expiration Date | Device Type |

#### A screen with active certificate(s) for the dealership appears:

- 1. Note the **Device ID** associated with a posted certificate and place a checkmark (✓) next to the certificate number:
- 2. Click Download Certificate: Note the Download Instructions dialog, and click OK:

|                       | -                                                                         |                                     |        | ·                  | ,,          |             |       |
|-----------------------|---------------------------------------------------------------------------|-------------------------------------|--------|--------------------|-------------|-------------|-------|
| Download Instructions |                                                                           |                                     |        | Active             | 04/03/2015  | 5051B       |       |
| Please ansura this o  | ortificato in downloadod to r                                             | tovice apositied in the cartificate |        | Active             | 04/03/2015  | 6150        |       |
| Flease ensure uns o   | e ensure uns ceruncaters downloaded to device specified in the ceruncate. |                                     |        | Active             | 04/03/2015  | 5051B       |       |
|                       | (ок)                                                                      |                                     |        | Active             | 04/03/2015  | 6150        | =     |
|                       |                                                                           |                                     |        | Active             | 04/04/2015  | 6150B       |       |
| 1201 <u>T</u>         | ester 4                                                                   | 7a9e7002fe5b5cfcc737c4e8d368b916    |        | Active             | 05/14/2012  | 6150        | -     |
|                       |                                                                           | 14 OF Page 1                        | of 1 💿 | ⊳। 50 ▼            |             | View 1 - 19 | of 19 |
|                       |                                                                           |                                     |        |                    |             |             |       |
|                       | Print                                                                     | Download Certificate                |        | Create Certificate | Revoke Cert | ificate     |       |

(cont.)

© 2016 Volkswagen Group of America, Inc.

Page 22 of 27

All rights reserved. Information contained in this document is based on the latest information available at the time of printing and is subject to the copyright and other intellectual property rights of Volkswagen Group of America, Inc., its affiliated companies and its licensors. All rights are reserved to make changes at any time without notice. No part of this document may be reproduced, stored in a retrieval system, or transmitted in any form or by any means, electronic, mechanical, photocopying, recording, or otherwise, nor may these materials be modified or reposted to other sites, without the prior expressed written permission of the publisher.

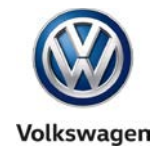

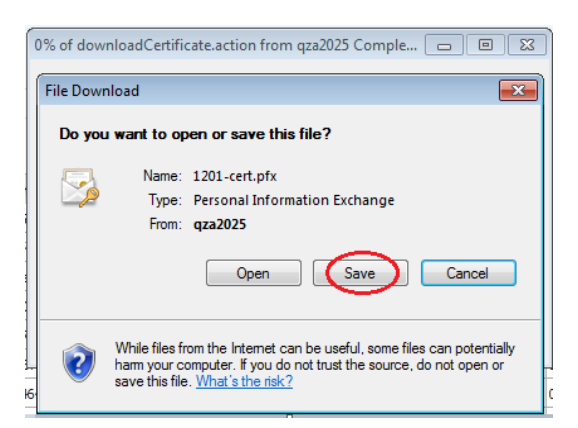

3. Navigate to the applicable device folder on the backup USB flash drive, and Save the certificate in the Certificate subfolder:

|                      |                          |        |              |                    | x |
|----------------------|--------------------------|--------|--------------|--------------------|---|
| ♥ VAS 6150           | )C_1 ►                   |        | <b>▼</b> 49  | Search VAS 6150C_1 | Q |
| Organize 🔻 Include i | n library 🔹 Share with 💌 | Burn   | New folde    | er 🔠 🔻             | 0 |
| ☆ Favorites          | Name                     | ▼ Date | modified     | Туре               |   |
| 🧮 Desktop            | Certificate              | 3/7/   | 2014 3:39 PM | File folder        |   |
| 🗼 Downloads          | Icense License           | 3/7/   | 2014 3:39 PM | File folder        |   |
| Recent Places        | 🚔 Hardware Key           | 3/7/   | 2014 3:40 PM | Rich Text Document |   |

Ensure the certificate file appears as being saved in the applicable Certificate subfolder.

4. Select Close eCRMS:

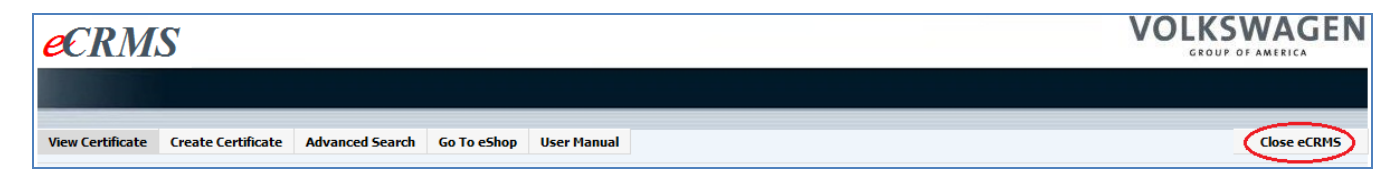

5. Safely remove the backup USB flash drive and retain for the certificate importation steps that follow.

Certificate Download steps completed. Proceed to Section 4.3 – Page 24

© 2016 Volkswagen Group of America, Inc.

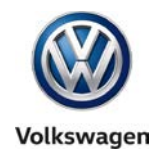

### 4.3 – Import Security Certificate to Windows

ODIS Service application data is downloaded from a VWAG Group Services web-server. To enable this, the security certificate must be copied from the backup USB flash drive to the **device folder** that was prepared on the Windows desktop, and then imported to Windows.

### Certificate importation to Windows authorizes Internet Explorer to access the VWAG web-server.

The diagnostic device's **hardware key must be entered as a password** during the certificate importation process.

### Prerequisites

- Security certificate saved to backup USB flash drive.
- Applicable diagnostic device plugged in to power adapter and booted to Windows desktop.

### 4.3.1 – Preparation

- 1. Open the previously-prepared device folder on the diagnostic devices' Windows desktop.
- 2. Insert the **backup USB flash drive** in an available port on the diagnostic device, and **Open** the applicable devices' **device folder** and **Certificate** subfolder:

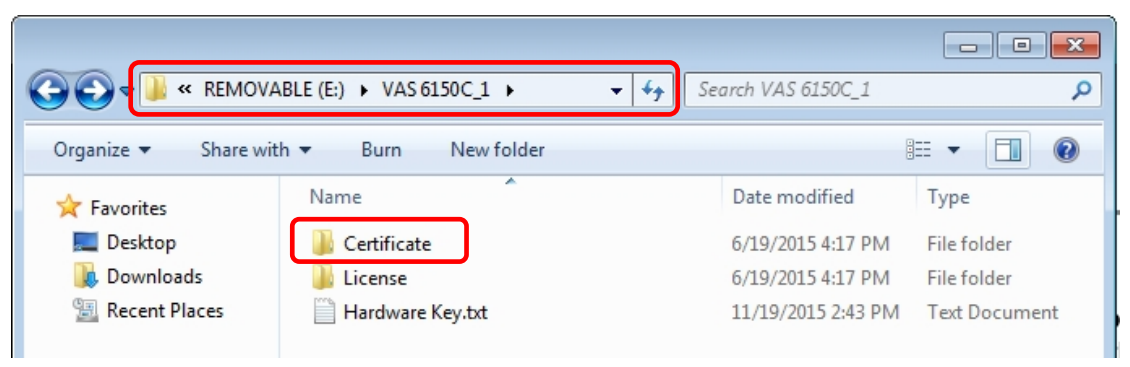

3. Copy the certificate (.pfx) file from the backup USB flash drive to the corresponding <u>device folder</u> <u>& Certificate subfolder</u> on the Windows desktop:

|                                |                    |            |                         |                    |               | ×      |
|--------------------------------|--------------------|------------|-------------------------|--------------------|---------------|--------|
| 🔾 🗸 🗸 🗸 🗸 🗸                    | )C_1 ▶ Certificate |            | <b>▼</b> 4 <sub>7</sub> | Search Certificate |               | ٩      |
| Organize 🔻 🛅 Insta             | II PFX 🔻 Burn      | New folder |                         |                    | = -           | 0      |
| 🔆 Favorites                    | Name               | ^          |                         | Date modified      | Туре          |        |
| Nesktop                        | 🏂 69358-cert.pfx   |            |                         | 6/5/2015 2:08 PM   | Personal Info | ormati |
| 퉳 Downloads<br>🗐 Recent Places |                    |            |                         |                    |               |        |

4. **Close** and **safely remove** the backup USB flash drive. Store the USB flash drive in a safe location in case its backup files are needed.

<sup>© 2016</sup> Volkswagen Group of America, Inc.

All rights reserved. Information contained in this document is based on the latest information available at the time of printing and is subject to the copyright and other intellectual property rights of Volkswagen Group of America, Inc., its affiliated companies and its licensors. All rights are reserved to make changes at any time without notice. No part of this document may be reproduced, stored in a retrieval system, or transmitted in any form or by any means, electronic, mechanical, photocopying, recording, or otherwise, nor may these materials be modified or reposted to other sites, without the prior expressed written permission of the publisher.

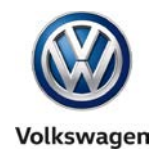

#### 4.3.2 - Importation

1. From the **device folder** on the Windows desktop, **Open** the **Certificate** subfolder and **double-click** the **certificate** (.pfx) **file:** 

| 🔾 🗢 🖉 🖉 🖉 🖉                    | 0C_1 ► Certificate | <b>- - 4</b> <del>9</del> | Search Certificate | ٩                  |
|--------------------------------|--------------------|---------------------------|--------------------|--------------------|
| Organize 🔻 🐻 Insta             | II PFX 🔻 Burn I    | New folder                |                    | i≡ <b>-</b> □ 0    |
| 🔶 Favorites                    | Name               | ^                         | Date modified      | Туре               |
| 🧮 Desktop                      | 🌀 69358-cert.pfx   |                           | 6/5/2015 2:08 PM   | Personal Informati |
| 🗼 Downloads<br>🗐 Recent Places |                    |                           |                    |                    |

2. Select Next:

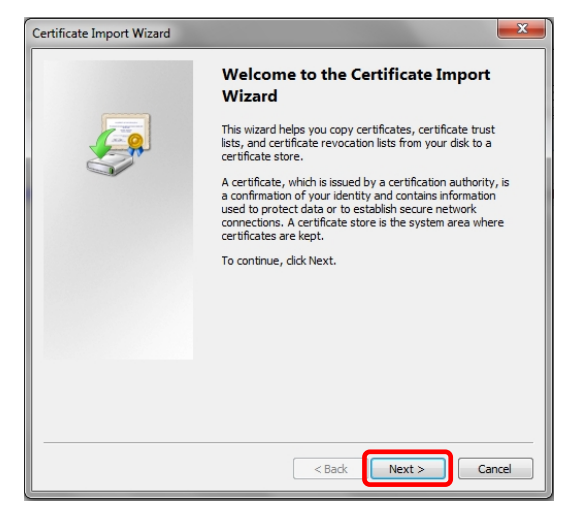

3. Select Next:

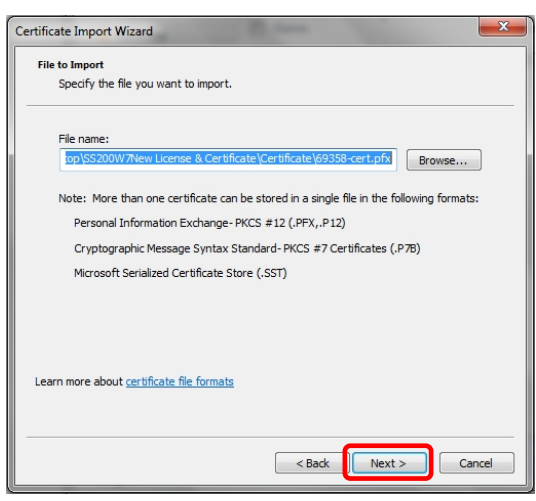

#### (cont.)

© 2016 Volkswagen Group of America, Inc.

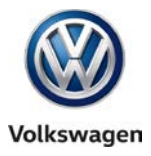

- 4. From the device folder on the Windows desktop, Open the Hardware Key document:
- 5. Select and Copy the first 32 characters (only) of the hardware key. Example:

| ······································ | * <u>2</u> * * * | 3 .                        |          | • • 4 •  |          | 5 |
|----------------------------------------|------------------|----------------------------|----------|----------|----------|---|
| /                                      |                  |                            |          |          |          |   |
| a1b2c3d4e5f6g7h8i9j0k1l2m              | n3n4o5p6:<br>よ   | PanasonicCo<br>Cu <u>t</u> | rporatio | 1:CE-52J | E2VWVW:: | 3 |
|                                        | <b>a</b>         | Copy<br>Paste Options      | :        |          |          |   |

The characters are saved in Windows "clipboard" memory.

6. Paste the 32-characters copied above into the Password: entry field, and then select Next:

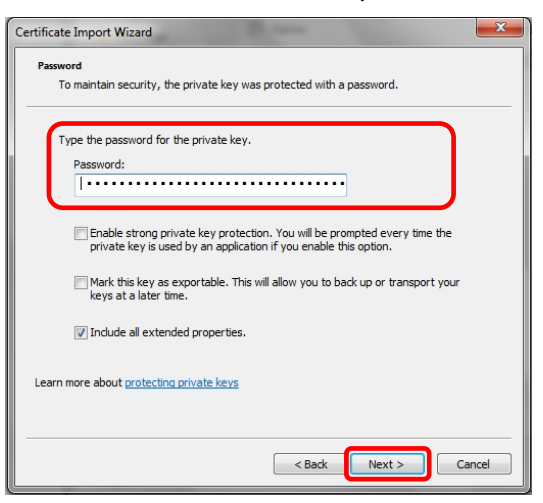

7. No action needed. Select Next:

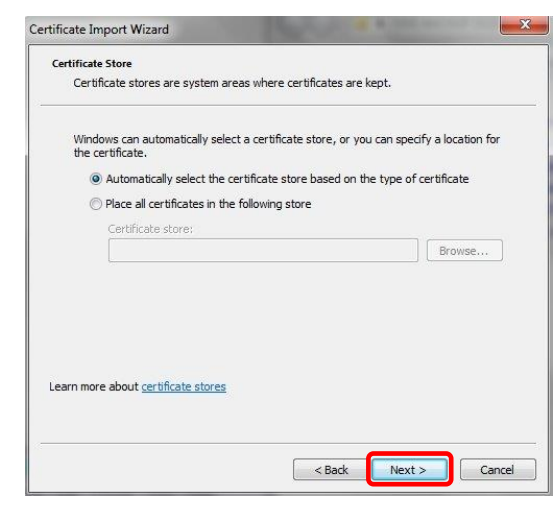

#### (cont.)

© 2016 Volkswagen Group of America, Inc.

Page 26 of 27

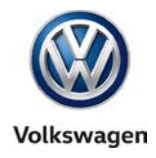

### 8. Select Finish:

| Completing th<br>Wizard<br>The certificate will be in<br>You have specified the | ne Certificate Import                                                    |
|---------------------------------------------------------------------------------|--------------------------------------------------------------------------|
| Certificate Store Sele<br>Content<br>File Name                                  | ected Automatically determined by t<br>PFX<br>C:\Users\VAS6150C\Desktop\ |
| ٠ [                                                                             |                                                                          |
| < Ba                                                                            | ack Finish Cancel                                                        |

#### 9. Select Yes:

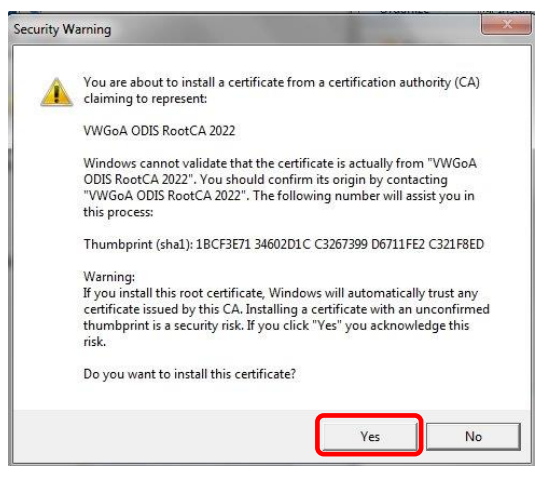

#### 10. Click OK:

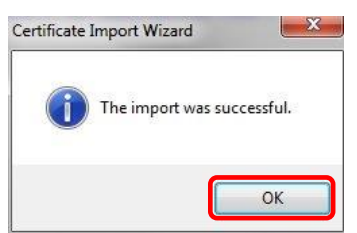

All Preparation, License & Security Process steps completed. Proceed with Installation Phase 2 – Software Installation & Configuration Instructions

© 2016 Volkswagen Group of America, Inc.